# Installer Instructions

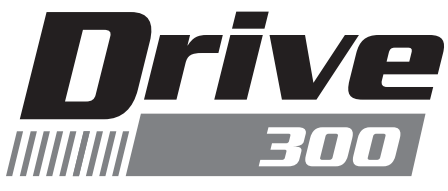

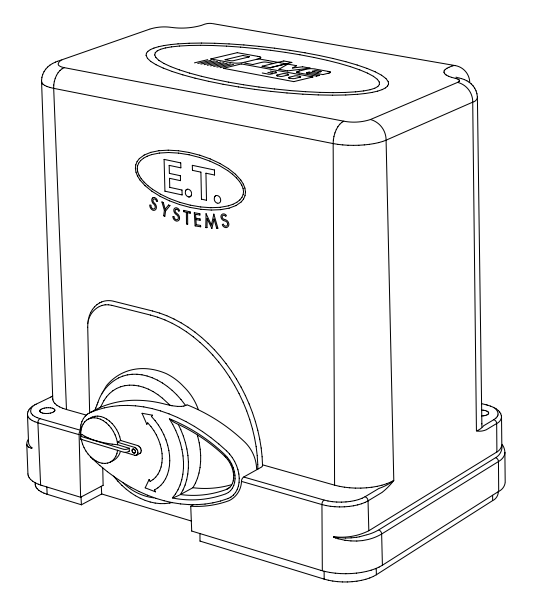

# Low traffic 300kg Slide Gate Operator

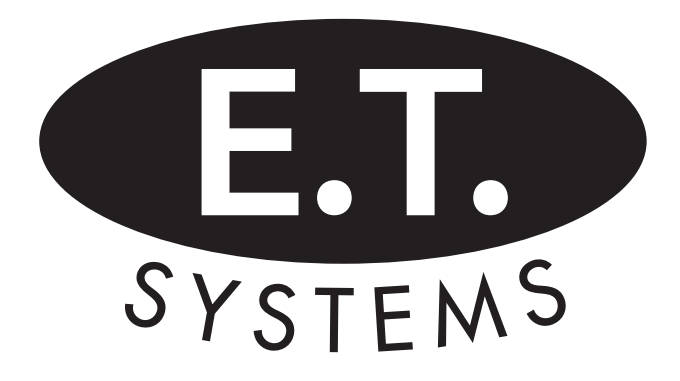

a company of TheNiceGroup

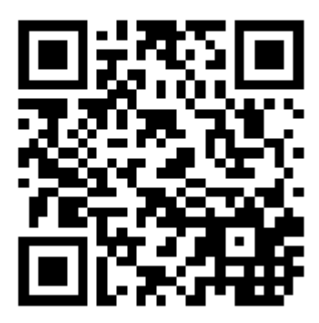

www.et.co.za

| Introduction. |                                                                               |  |  |  |  |
|---------------|-------------------------------------------------------------------------------|--|--|--|--|
| Page 3        | Be Safe! Instructions, warnings and obligations.                              |  |  |  |  |
| Page 4        | Technical specifications.                                                     |  |  |  |  |
| Page 5        | Component identification and operator dimensions.                             |  |  |  |  |
|               | Site preparation.                                                             |  |  |  |  |
| Page 6        | Gate preparation and mechanical requirements.                                 |  |  |  |  |
| Page 7        | Duty cycle.                                                                   |  |  |  |  |
| Page 7        | Motor positioning.                                                            |  |  |  |  |
| Page 8        | Cabling requirements.                                                         |  |  |  |  |
|               | Hardware installation - Mechanical.                                           |  |  |  |  |
| Page 9        | Baseplate kit and installing the baseplate.                                   |  |  |  |  |
| Page 10       | Cable conduit height above baseplate.                                         |  |  |  |  |
| Page 10       | How to use the manual release override.                                       |  |  |  |  |
| Page 11       | Mounting the motor onto the baseplate.                                        |  |  |  |  |
| Page 12       | Installing the rack.                                                          |  |  |  |  |
|               | Hardware installation - Electrical.                                           |  |  |  |  |
| Page 14       | Terminating the AC supply.                                                    |  |  |  |  |
| Page 15       | Wiring and termination of the control card.                                   |  |  |  |  |
| Page 16       | Installing the limit actuator.                                                |  |  |  |  |
|               | Control card programming and setup.                                           |  |  |  |  |
| Page 17       | Using the control card display and dashboard.                                 |  |  |  |  |
| Page 18       | Programming menu quick reference guide.                                       |  |  |  |  |
| Page 19       | 19 Setting up the gate runtime.                                               |  |  |  |  |
| Page 20       | Selecting a safety level.                                                     |  |  |  |  |
| Page 20       | 0 Safety infra-red beams setup.                                               |  |  |  |  |
| Page 21       | 21 Selecting a BT operating mode and adjusting the BT auto-close time.        |  |  |  |  |
| Page 22       | 2 Setting up the pedestrian open distance and pedestrian auto-close time.     |  |  |  |  |
| Page 23       | 23 Receiver programming and setup.                                            |  |  |  |  |
| Page 29       | 9 Switching the AC monitoring and/or built-in charger on or off.              |  |  |  |  |
| Page 30       | ) Adjusting the length of the slow speed at the ends of travel.               |  |  |  |  |
| Page 30       | Switching the positive close mode on or off.                                  |  |  |  |  |
| Page 31       | 31 Selecting the Auxiliary relay's mode of operation.                         |  |  |  |  |
|               | Operating mode definitions and examples.                                      |  |  |  |  |
| Page 32       | Collision sensing and safety overload routines                                |  |  |  |  |
| Page 33       | Safety infra-red beams function. All modes except P.I.R.A.C. auto-close mode. |  |  |  |  |
| Page 34       | "BT" Button triggers - Standard mode.                                         |  |  |  |  |
| Page 35       | "BT" Button triggers - Simple auto-close mode.                                |  |  |  |  |
| Page 36       | "BT" Button triggers - Condominium auto-close mode.                           |  |  |  |  |
| Page 37       | "BT" Button triggers - P.I.R.A.C. auto-close mode.                            |  |  |  |  |
| Page 38       | "PED" Pedestrian trigger. With no safety beams installed.                     |  |  |  |  |
| Page 39       | "PED" Pedestrian trigger. With safety beams installed.                        |  |  |  |  |
| Page 40       | Auxiliary relay modes - Strike lock mode.                                     |  |  |  |  |
| Page 41       | Auxiliary relay modes - Magnetic lock mode.                                   |  |  |  |  |
| Page 42       | Auxiliary relay modes - Receiver relay mode.                                  |  |  |  |  |
| Page 43       | Auxiliary relay modes - Courtesy light mode.                                  |  |  |  |  |
| Page 44       | Auxiliary relay modes - Alarm mode.                                           |  |  |  |  |
| Page 45       | Positive close mode.                                                          |  |  |  |  |
| Page 46       |                                                                               |  |  |  |  |
| Page 47       |                                                                               |  |  |  |  |
| D. 10         |                                                                               |  |  |  |  |
| Page 48       | Status LED, buzzer and diagnostics menu definitions.                          |  |  |  |  |
| Page 49       | iroubleshooting guide and display definitions.                                |  |  |  |  |
| Page 50       | ι warranτy.                                                                   |  |  |  |  |

# Be Safe!

WARNING!! These are the general safety obligations for the installers and users of ET Systems automation equipment. A copy of this document also appears in the user instructions. Those instructions must be issued to the responsible end user during the handover and instruction meeting.

- 1. Only suitably qualified persons, may install, repair or service the product. Unless expressly indicated in the user instructions, no user serviceable components can be found inside any ET Systems automation product.
- 2. It is important for personal safety to study and follow all the instructions carefully. Incorrect installation or misuse may cause serious personal harm.
- 3. Keep the instructions in a safe place for future reference.
- 4. This product was designed and manufactured, strictly for the use indicated in the accompanying documentation. Any other use not expressly indicated in the documentation, may damage the product and/or be a source of danger. ET Systems cannot accept responsibility for improper use or incorrect installation of this product.
- 5. ET Systems cannot accept responsibility if the principles of good workmanship are disregarded by the installer.
- 6. ET Systems cannot accept responsibility regarding safety and correct operation of the automation, if other manufacturers' equipment is added to this product.
- 7. Do not make any modifications or alterations to this product. Do not substitute any component of this product with any other component not expressly designed into this product.
- 8. Anything other than expressly provided for in the accompanying instructions is not permitted.

### Prior to installation:

- 1. All unnecessary ropes, chains and fasteners must be removed and all unnecessary latches or locks must be disabled from locking.
- 2. The gate or door must be balanced correctly where it, neither opens nor closes from any position under its own load. When operated by hand the gate or door should be free of hindrance and easily moved (In the case of a garage door if the balancing springs need to be adjusted the adjustment should only be carried out by a qualified and experienced person).
- 3. The construction of the gate or door must be sound and automatable. It is the responsibility of the installer to ensure that the mechanical components of the gate or door system are sufficient to withstand the necessary forces in cases of overload.
- 4. It is the responsibility of the installer to ensure the gate or door is sufficiently trapped within its range of travel by means of mechanical ends of travel stoppers.
- 5. Ensure all fixed mounting points, such as the wall above the door in a garage door system or the posts in a swing gate system, are sound and strong enough to allow proper fixing of the operator.
- 6. It is the responsibility of the installer to ensure the installed position selected for this product, falls within the limitations of the products ingress protection rating.
- 7. Ensure the area of installation is not subject to explosive hazards. There should be no volatile gasses or fumes as these can present a serious safety hazard.
- 8. All ET Systems garage door operators are supplied with a sealed 15A safety plug on lead for use in an electrical code of practice approved plug point. Do not extend, modify or replace the plug lead unless duly qualified as an electrician. Before installing the unit, ensure the mains supply is switched off.
- 9. ET Systems gate operators are supplied with a terminal connection for the electrical supply beneath the screwed down cover of the operator. In the case of a model requiring 220Vac supply at the operator, an all pole negatively biased switch, with a contact opening of greater than 3mm must be installed within 1,5m of the operator. This switch must be clear of all workings of the system and must be in a position secure from public access. This switch and its connections must be inspected and passed by a certified electrician prior to using it.
- 10. It is the responsibility of the installer to ascertain that the designated persons (including children) intended to use the system, do not suffer reduced physical sensory or mental capabilities, or lack of experience and knowledge, unless they have been given supervision or instruction concerning the use of the system by a person responsible for their safety.
- 11. The drive may not be installed on a door incorporating a wicket door, unless the drive is disabled by the release of the wicket door. (Wicket door :- A pedestrian door within the main gate or door)

## **During installation:**

- 1. Ensure the working area is clear of obstructions and obstacles.
- 2. Install the safety warning sticker within clear view of where the gate or door will be operated from. Typically this would be adjacent to any fixed trigger switches or on the gate or door itself.
- 3. The emergency manual release must be installed where it is no higher than 1,8m from the floor level. This would apply to the cord in a garage installation or the lockable lever in a gate installation.
- 4. Any additional fixed door control switches such as wall consoles or keypads, if installed, must be at a height of at least 1,5m, within clear sight of the gate or door and away from any moving components of the system.

- 5. It is highly recommended that a set of safety infra-red beams be used in conjunction with this product. The safety beams must be installed in such a way that the product is prevented from running when anything is in the path of the door or gate.
- Over and above the recommendation to use safety infra-red beams with this product it is mandatory to install and use a safety 6. beam set when using the automatic closing feature. It is recommended that a warning light be fitted to any automation system.
- 7. The emergency manual release instruction label must be installed on or adjacent to the emergency manual release mechanism.

### After installation - It is the responsibility of the installer to ensure the users:

- Is proficient in the use of the manual emergency release mechanism. 1.
- 2. Is issued with the documentation accompanying this product.
- 3. Understands that the gate or door may not be operated out of clear sight.
- Ensures that children are kept clear of the gate or door area at all times, and that children do not play with the remote transmitters 4. or any fixed trigger switches linked to the system.
- Is instructed not to attempt to repair or adjust the automation system and to be aware of the danger of continuing to use the 5. automation system in an unsafe condition before a service provider attends to it.
- Is proficient in testing the unit's safety obstruction sensing system. 6.
- Is aware of what to check for with regards to wear and tear that may need to be attended to from time to time by the service 7. provider.
- Is aware that a fatigued battery may not be disposed of in the general refuse and must be handed in at a battery merchant for safe 8. disposal. Before removing the battery from the system the household mains must be disconnected. In the case of the motor unit being removed and scrapped, the battery must be removed first.

| Technical specifications.                                                 |                                                                                                    |  |  |  |  |
|---------------------------------------------------------------------------|----------------------------------------------------------------------------------------------------|--|--|--|--|
| Rated gate mass.                                                          | 300kg                                                                                                    |  |  |  |  |
| Maximum gate leaf length.                                                 | 25m                                                                                                    |  |  |  |  |
| Primary power supply to gate.                                             | 220 – 240Vac @ 50Hz – 60Hz<br>(A low voltage plug-in transformer can be purchased and installed if required) |  |  |  |  |
| Peak power consumption at gate                                            | 18W                                                                                                    |  |  |  |  |
| Electrical class.                                                         | Class 1 🕀                                                                                                    |  |  |  |  |
| Motor voltage.                                                            | 24Vdc                                                                                                    |  |  |  |  |
| Motor current limiting.                                                   | 5A Starting / 3,5A Running                                                                                   |  |  |  |  |
| Rated duty cycle.                                                         | 25% with 220Vac present (See determining your duty cycle on page 7)                                          |  |  |  |  |
| Number of operations on battery reserve within 24 hours of power failure. | 100 (Gate load and battery health dependent. Based on a gate opening of 4m)                                  |  |  |  |  |
| Gate speed.                                                               | 25m/min (Gate load and battery health dependent)                                                             |  |  |  |  |
| Rated Load.                                                               | 300N Starting / 240N Running                                                                                 |  |  |  |  |
| Operating temperature range.                                              | -10 to 50° C (14F to 122F)                                                                                   |  |  |  |  |
| Anti-crushing safety sensing.                                             | Yes – Electronic gate profiling                                                                              |  |  |  |  |
| Auxiliary supply output.                                                  | 12Vdc @ 400mA                                                                                                |  |  |  |  |
| Built in battery charger.                                                 | Multiple stage auto-calibrating (350mA peak)                                                                 |  |  |  |  |
| Receiver format.                                                          | ET BLU MIX <sup>®</sup> Backward compatible with ET BLUE (Rolling code)                                      |  |  |  |  |
| Receiver frequency.                                                       | 433.92MHz                                                                                                    |  |  |  |  |
| Receiver channels.                                                        | 4CH (BT, PED, Aux relay, Holiday lock-out)                                                                   |  |  |  |  |
| Receiver memory capacity.                                                 | 32 users                                                                                                    |  |  |  |  |
| All users can be allowed control of all channels.                         | Yes                                                                                                    |  |  |  |  |
| Ingress protection.                                                       | IPX4                                                                                                    |  |  |  |  |

# Component identification and descriptions.

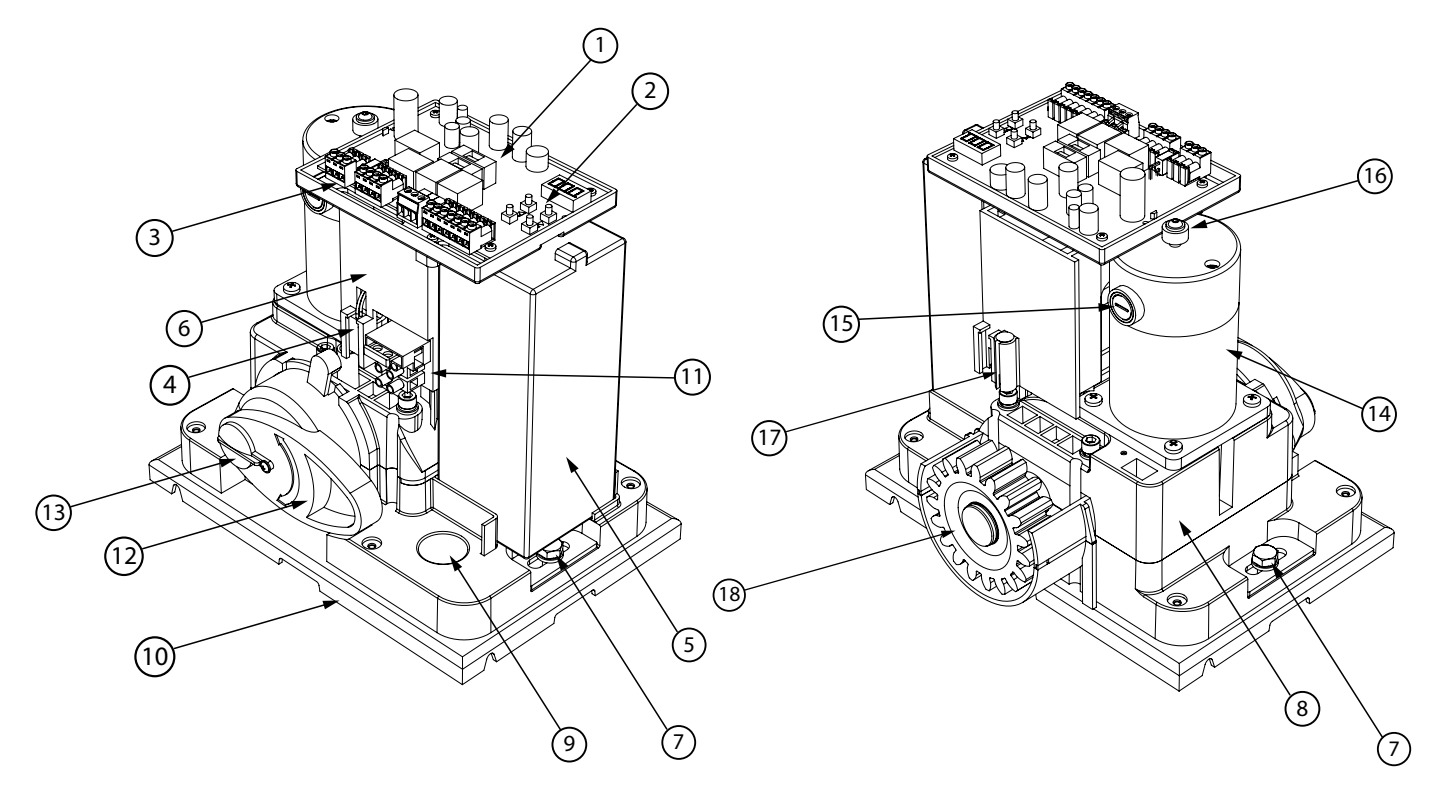

| Diagram<br>number | Description                           | Diagram<br>number | Description                        |
|-------------------|---------------------------------------|-------------------|------------------------------------|
| 1                 | Control card                          | 10                | Baseplate                          |
| 2                 | Dashboard                             | 11                | 220V connector                     |
| 3                 | Plug-in terminal connectors           | 12                | Manual release                     |
| 4                 | Manual release monitoring reed switch | 13                | Manual release lock                |
| 5                 | Battery                               | 14                | Electric motor                     |
| 6                 | Transformer housing                   | 15                | Electric motor brush ports         |
| 7                 | Mounting bolts                        | 16                | Revolution counter ring magnet     |
| 8                 | Gearbox                               | 17                | Ends of travel limits, reed switch |
| 9                 | Cable inlets                          | 18                | Output drive pinion                |

# **Operator dimensions.**

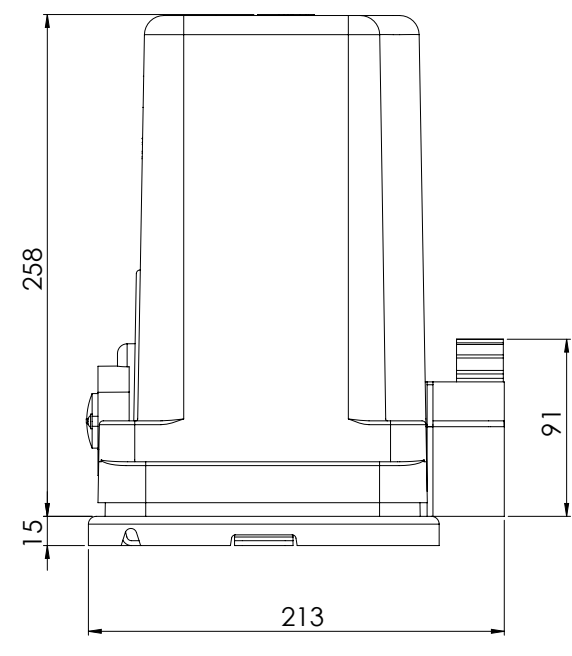

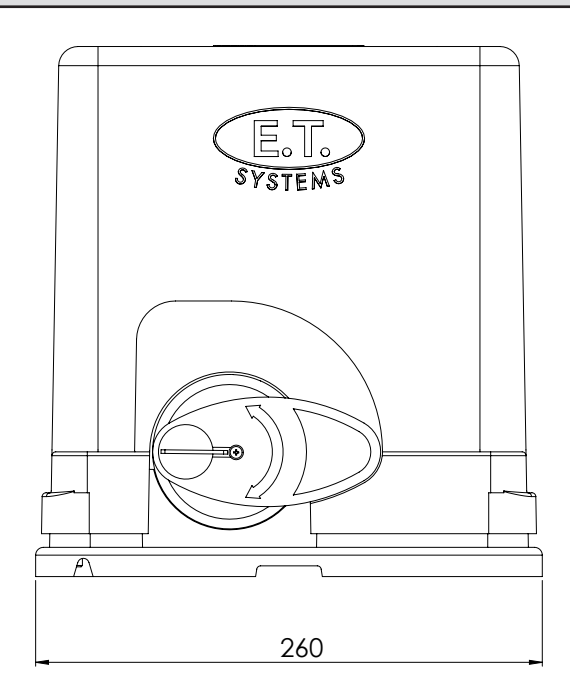

# Gate preparation and mechanical requirements.

# BEFORE ATTEMPTING TO INSTALL A SLIDE GATE OPERATOR, PLEASE BE CERTAIN YOU HAVE READ AND UNDERSTOOD THE FOLLOWING TO ENSURE CONTINUED SATISFACTORY SAFE SERVICE FROM THIS PRODUCT:

The following are points to note before installing your new slide gate operator:

- 1. Gate mechanics.
- 2. Duty cycle.
- 3. Where to position the gate motor with regards to ingress protection.
- 4. Cabling requirements.

# Gate mechanics.

#### Gate Leaf:

Gate leaf must be sound and of sufficient construction to accommodate an operator of this type (see technical specifications). Gate leaf should be straight and true with minimal deviation to the fascia that the rack must attach to (no 'banana-effect').

#### Wheels and track:

The track must be secure, straight, level and free of all obstructions.

Recommended wheel type and size for this automation is steel or steel alloy, machined or cast wheels of at least 100mm diameter using sealed roller bearings. The larger the wheel the less rolling resistance generated. Larger wheels also maintain their plumb and momentum longer. When wheels are fixed in the gate, and not able to pivot, binding can occur if the gate is bowed. (Banana effect) For wheel profile and matching track types, see the three examples below:

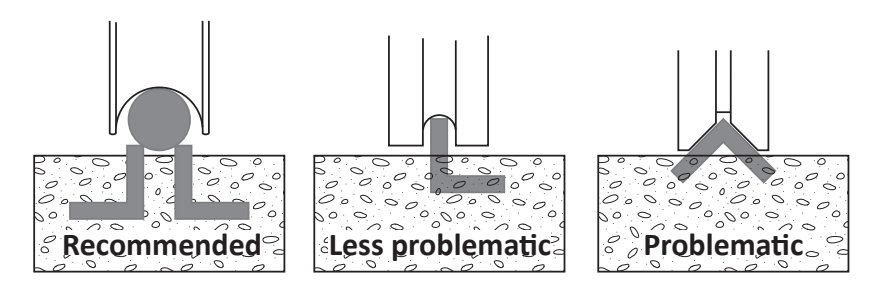

#### Guides:

- It is recommended that a roller guide consisting of a sealed roller bearing clad in nylon be used.
- The guidance system should be installed at the top edge of the gate whenever possible. In cases where this is not possible the guidance system should never be below the halfway point of the total gate height when the gate is in position on its track.
- In the case of a single guide roller running in a guide channel, ensure the guide never touches both inside walls of the channel simultaneously. This causes the roller to snag as it tries to roll in both directions at once.
- In the case of 2 guide rollers being used on either side of the gate leaf, ensure that both wheels never touch the leaf simultaneously.
- Avoid using more than 1 guide roller on the same side of the gate leaf to prevent binding.
- As with the wheels the larger the guide the less rolling resistance generated.

#### Gate Travel:

Using a fisherman's pull scale, as shown below, pull the gate fully open and fully closed at approximately the same speed as the operator you intend to use (see technical specifications). For optimum performance, ensure that the maximum resistance does not exceed 30kgF starting and 24kgF running. The starting resistance should fall away within 300 to 500mm. Note the recommended track, wheel and guide types mentioned b) and c) above.

**NB!** Install physical stoppers at the ends of the gate travel to prevent the gate over-running the ends of the track as shown here. (National safety standard requirement)

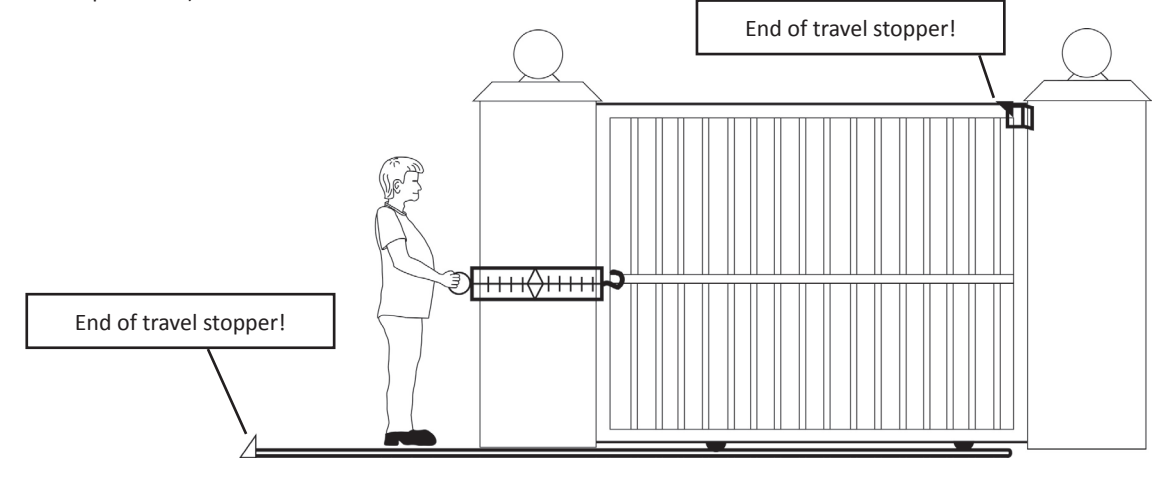

# **Duty Cycle.**

#### The Formula used to determine duty cycle is:

Run time

Run time + rest time x 100 = Duty cycle

#### Working example 1: (Low duty cycle)

Run time: 12 seconds. Rest time: 36 seconds.

12 ÷ 48 x 100 = 25

Thus the duty cycle in example 1 is said to be 25%

#### Working example 2: (High duty cycle)

Run time: 12 seconds. Rest time: 1 second.

#### 12 ÷ 13 x 100 = 92.3

Thus the duty cycle in example 2 is said to be 92.3%

The above examples do not factor in resistance and gate mass. These two elements contribute greatly to the amount of heat generated in your gate automation system.

Below are the maximum allowed duty cycles based on the gate mass and rolling resistance for the ET motor models. These are calculated to conform to the standards set out in the SANS 60335-95-1:2011 safety code.

#### Duty cycle capabilities guideline of the ET Drive series motor models:

| Model     | Gate Mass | Starting resistance | Rolling resistance | Max Duty Cycle |
|-----------|-----------|---------------------|--------------------|----------------|
| Drive 300 | ≤ 300kg   | ≤ 30kgf             | ≤ 24 kgf           | 25%            |

# Where to position the gate motor.

#### Liquid ingress:

The ET Drive series motor models all carry an ingress protection rating of IPX4. This means they are protected from splashing water. They are not water tight as there are sensitive electronic and electrical circuits that require uninhibited airflow to remain cool and dry. When deciding on an installation position, be aware of water collection points around and near the desired mounting position of the motor unit. If the water does not flow away quickly enough, it can seep into the system and cause expensive and possibly hazardous damage. Always install the unit higher than the highest level that any water flowing past the motor unit can reach.

#### **Physical protection:**

Whenever possible, always install the gate motor on the opposite side of the gate's guide/emergency post, to the driveway itself. This way it is out of the path of the motor vehicles as they pass through the entrance/exit.

# Cabling requirements.

- Before mounting the operator ensure your cables and conduiting are in place to prevent any inconvenience at a later stage.
- All household mains cabling and circuits need to be installed by a qualified electrician and signed off by a registered electrician.
- Allow for spare cabling in case of faulty cable & breakages (especially important when using low specification cable).
- As automation systems vibrate when in use, it is highly recommended that only multi-stranded, flexible cables be used.
  - If installing an intercom, remember to allow for sufficient cable cores for all the users of the system as per manufacturers cabling requirements.
  - The Drive 300 motor is designed to facilitate 1 x 20mm conduit going directly into its housing from below. If more cabling needs to be routed to the motor, we suggest that a weatherproof electrical box be installed as a distribution box. All of the circuits can then be extended to the distribution box and terminated there.

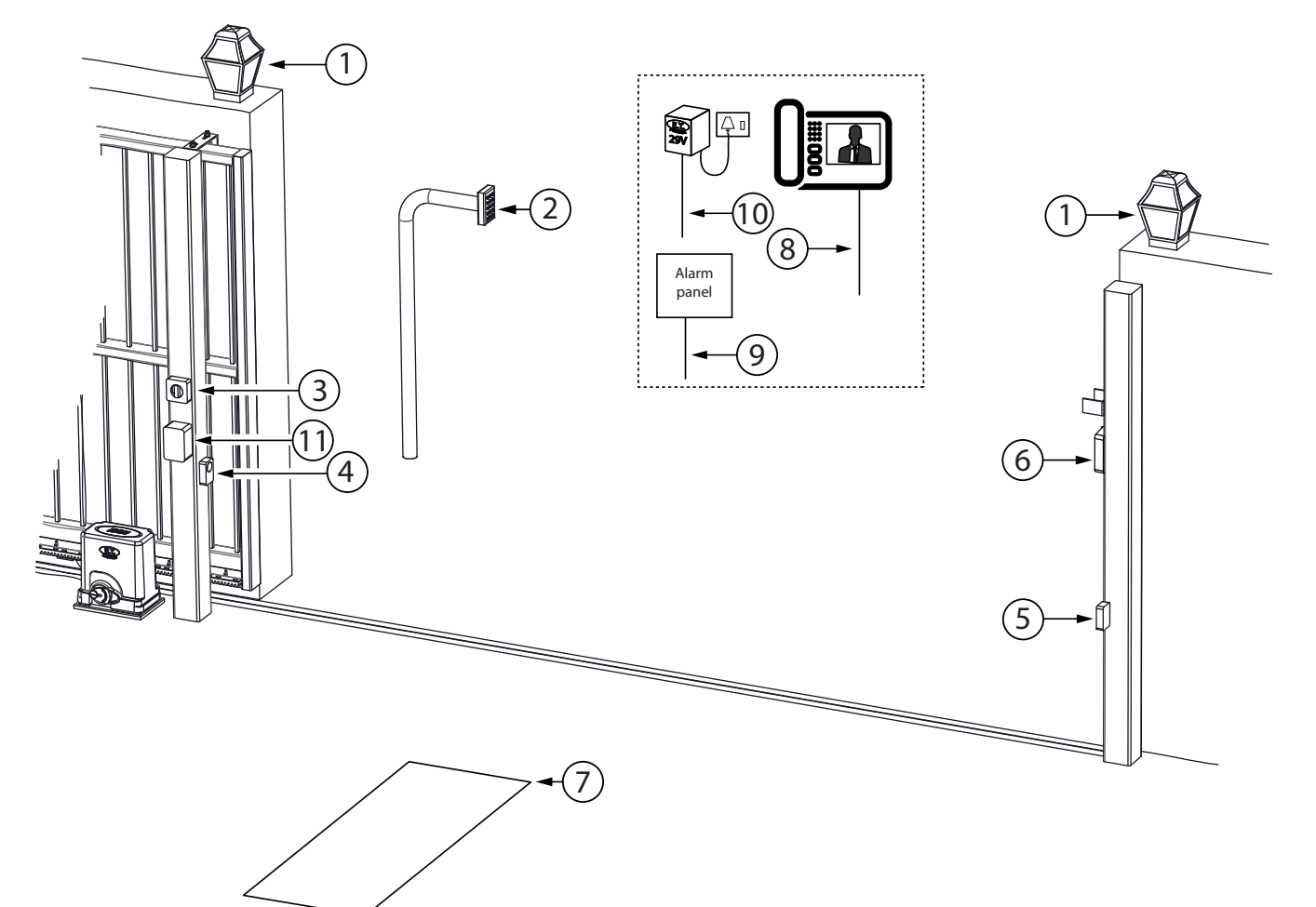

| 1. | Courtesy lights twin + earth 1.0mm back to motor housing and isolator switch.                                                                                       | 7.  | Free exit loop 1.5mm silicone insulated single core flexible stranded cable back to loop detector that is typically installed in the motor housing.     |
|----|----------------------------------------------------------------------------------------------------|-----|----------------------------------------------------------------------------------------------------|
| 2. | Intercom gate station (check with intercom supplier for cable specifications)                                                                                       |     | From intercom internal equipment (check with intercom supplier for specifications) + 5 cores 0,5mm stranded for status LED, BT and Pedestrian triggers. |
| 3. | (220Vac) - twin + earth: 2,5mm stranded (An all pole negatively biased isolator must be installed within 1,5m of the motor unit, in circuit with the 220Vac supply) | 9.  | Alarm monitoring circuit. 2 cores 0,5mm stranded back to motor housing.                                                                                 |
| 4. | Safety infra-red beam RX power & switch. 4 cores 0,5mm stranded back to motor housing.                                                                              | 10. | Optional plug in transformer for low traffic sites (29Vac) - twin + earth. Min 0,5mm stranded (1Amp)                                                    |
| 5. | Safety infra-red beam TX power. 2 cores 0,5mm stranded back to motor housing.                                                                                       | 11. | Lock power supply. Twin + earth 2,5mm stranded from isolator switch.                                                                                    |
| 6. | Electric lock power. 2 cores 0,5mm stranded back to independent lock power supply via motor housing.                                                                |     |                                                                                                    |

# Baseplate and fastener kit assembly.

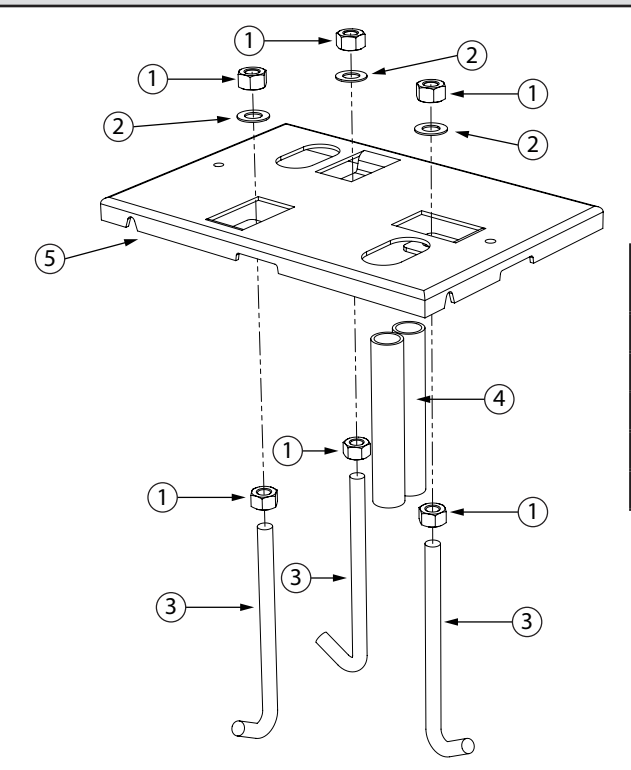

| Diagram<br>number | Description                              |  |  |  |
|-------------------|------------------------------------------|--|--|--|
| 1                 | M10 Machine nuts.                        |  |  |  |
| 2                 | M10 Flat washers.                        |  |  |  |
| 3                 | M10 J-Bolts for concrete casting method. |  |  |  |
| 4                 | Cabling conduit piping.                  |  |  |  |
| 5                 | Baseplate.                               |  |  |  |

# Installing the baseplate.

There are a number of different fastening techniques that can be used to fasten the baseplate in position. The standard kit is supplied with J-bolts so that the baseplate can be cast in concrete. While this method offers a nice solid base it takes more than 48hrs to install as the concrete must cure properly before continuing with the installation. Whichever mounting method you opt for, the position of the base plate will always remain the same. Below are the dimensions to use when positioning the baseplate. The baseplate should be installed above the highest point of flooding that may occur with the run off of water down the driveway.

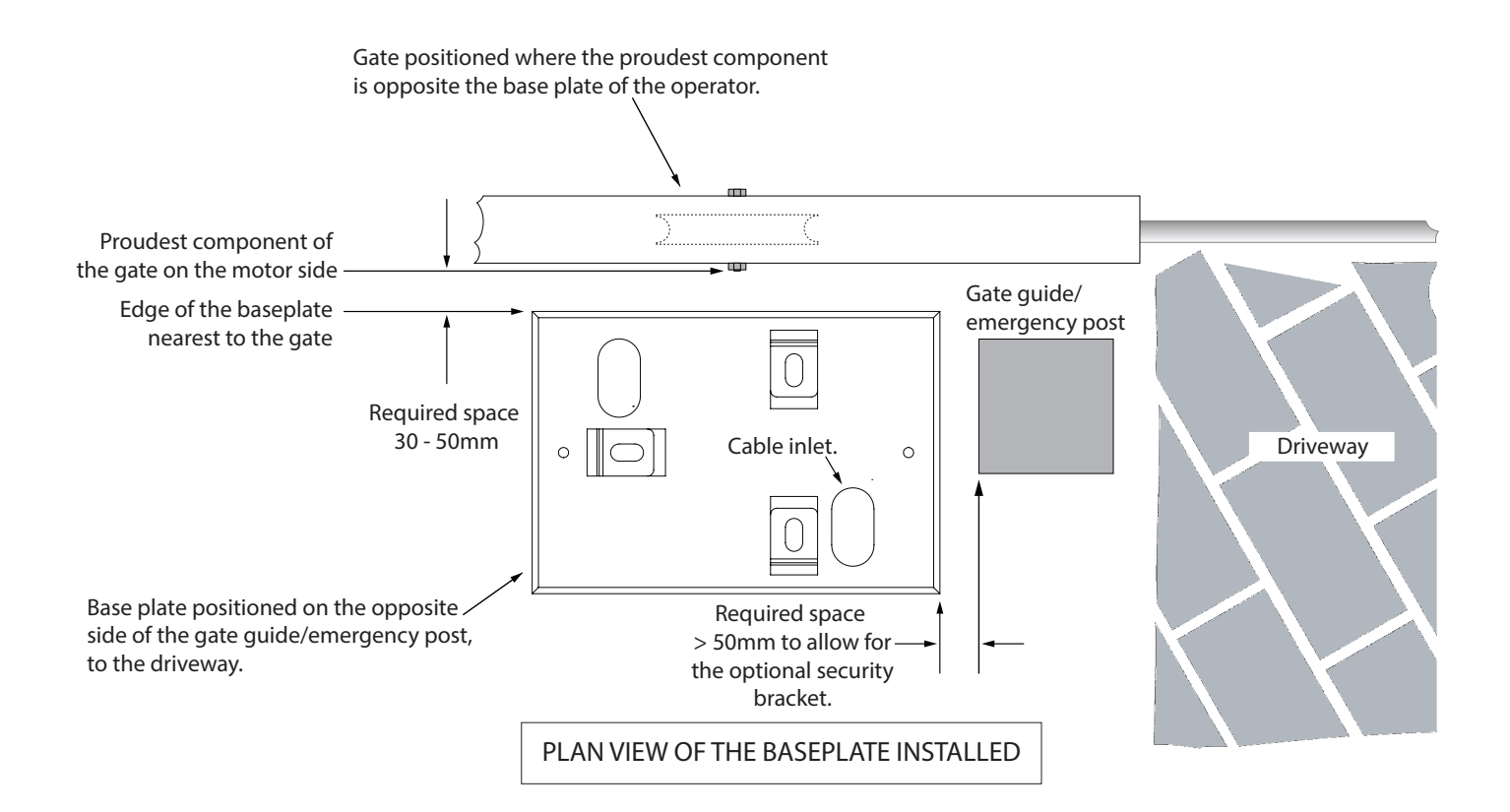

Trim the conduits off where the ends are level with the top of the baseplate. If any part of the conduits protrude above the top of the basepate, it will be difficult to adjust the position of the gearbox on top of the baseplate.

# How to use the manual release.

Move gate open and closed by hand.

1. Unlock the manual release lever lock using the key supplied.

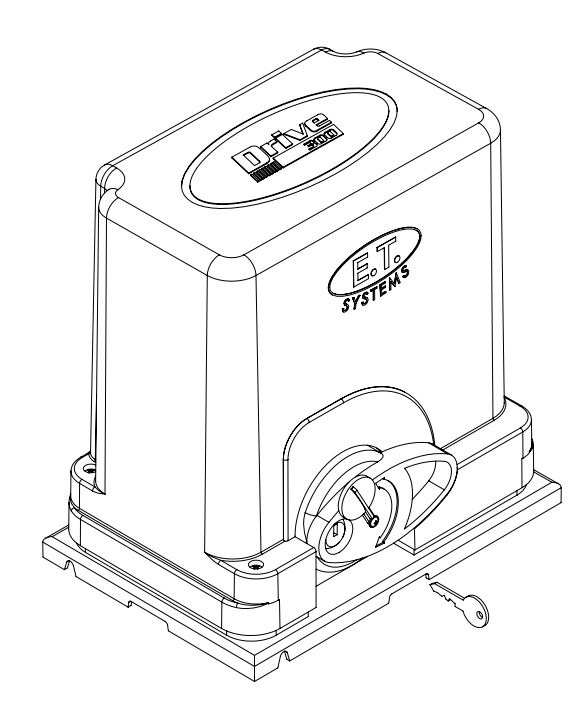

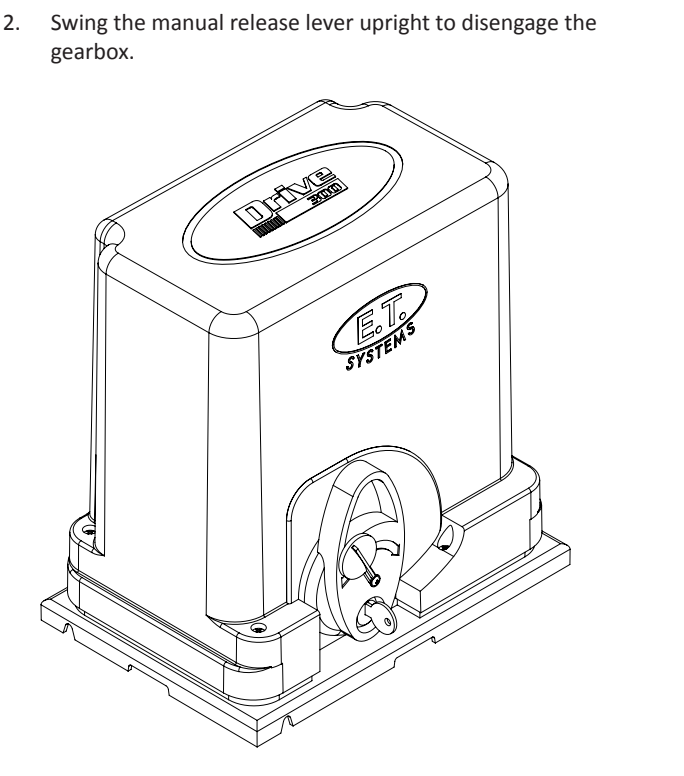

To re-engage the gearbox lower the manual release lever and lock it once again. Gently pull or push the gate by hand until the gears fall into place before triggering the unit to run.

# **Referencing the closed position**

On the first trigger subsequent to the gearbox being engaged after a manual release, the gate will close at half speed. The system is looking for the closed position which is the origin point. This is known as referencing the closed position. If any of the trigger inputs are activated or the safety overload sensing is activated while the gate is busy "referencing" then the gate will simply stop. The next trigger will cause the unit to continue "referencing". While referencing the closed position the display will show  $\neg EF$ . Referencing the closed position will also occur on the first trigger after exiting programming or powering up a previously programmed control card.

# Mounting the operator onto the baseplate.

#### Removing the cover:

The cover is secured in place by means of four screws. One of which is secured beneath the manual override lever.

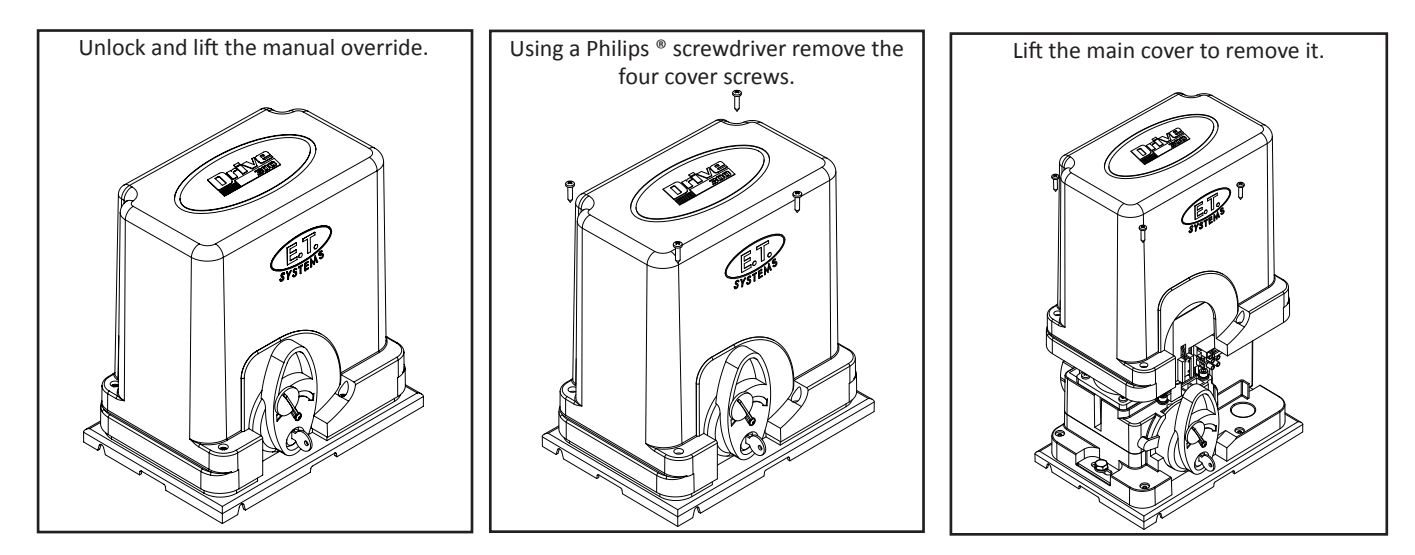

#### Mounting the gearbox: (You will need a 13mm socket or spanner)

The gearbox is fastened onto the baseplate by means of the 2 x 25mm x M8 machine bolts and custom mounting plates. The gearbox distance from the gate can be adjusted backwards and forwards by up to 30mm. Remember to ensure that there is enough space allowed between the fascia of the pinion and the proudest part of the gate that passes the pinion. This is to prevent any part of the gate snagging on the pinion as the gate runs. At this stage of the installation it is recomended that you place 2 x 2mm thick flat bars in between the baseplate and motor to facilitate the correct rack height later. See page 12 and 13 overleaf.

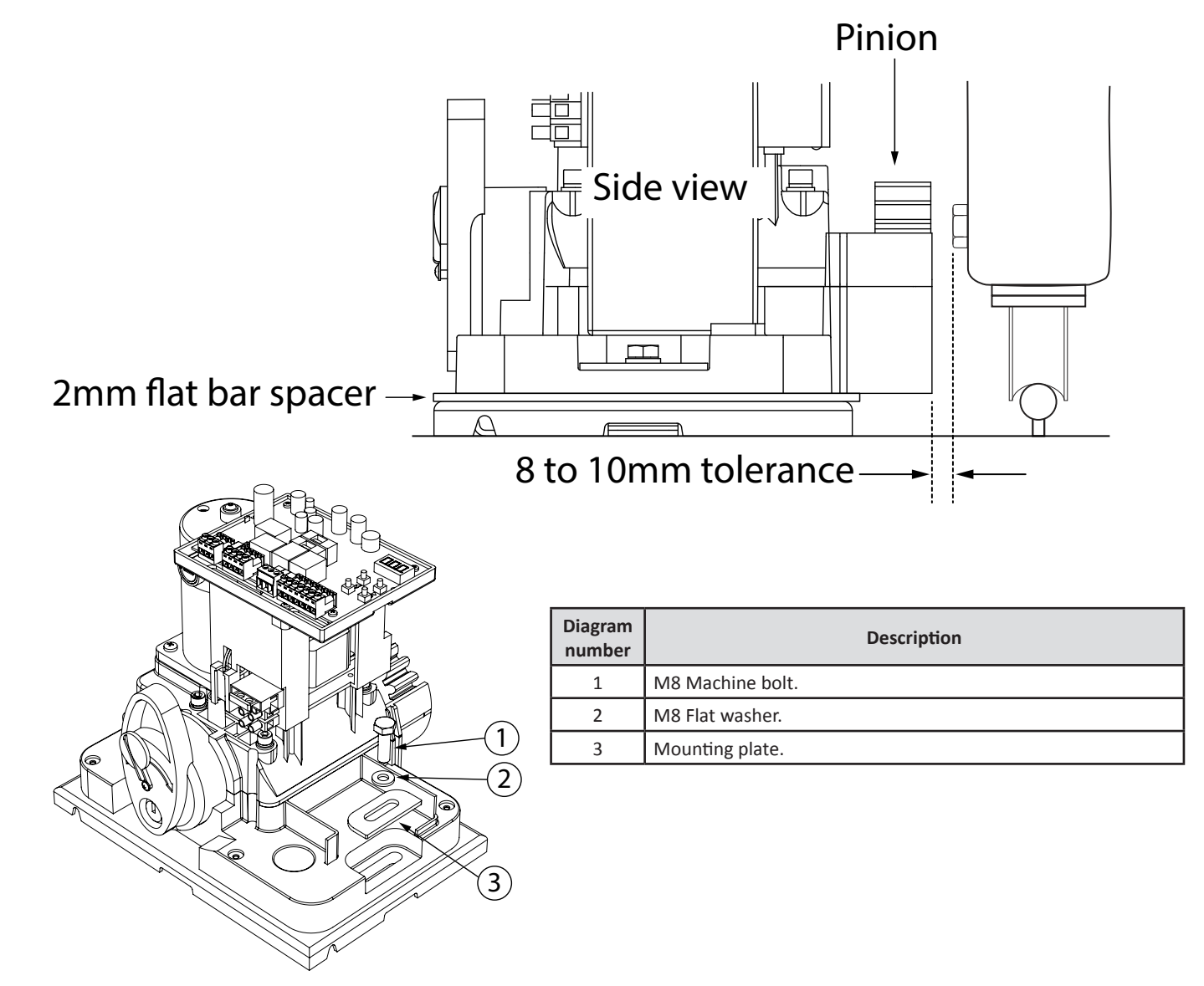

Rack to pinion spacing.

|                                                                                                    | incorrect:                                                                                                    |
|----------------------------------------------------------------------------------------------------|----------------------------------------------------------------------------------------------------|
| This will cause skipping of teeth at the slightest<br>resistance to the gate travel, resulting in the<br>motor control going out of synchronization to<br>the gate position. The long term damage here<br>will be stripped teeth. | This will cause unwanted rolling resistance<br>especially in colder conditions. Where the wheel<br>shrinkage will cause the gate to sit heavier on<br>the pinion or when the rack is no longer square<br>to the pinion due to gate flex. (False safety<br>sensing activation) |
| X Too loose                                                                                                    | <b>X</b> Too tight                                                                                                    |
|                                                                                                    |                                                                                                    |
|                                                                                                    | This will cause skipping of teeth at the slightest resistance to the gate travel, resulting in the motor control going out of synchronization to the gate position. The long term damage here will be stripped teeth.                                                         |

#### The following shows a simple method of installing a rack that ensures you achieve the correct fit between the rack and pinion.

- Clamp the end of the first length of rack's end to the closing edge of the gate.
  Rest the other end of the length on the pinion as shown here.
- Rest the other end of the length on the pinion as show
   Use a spirit level to ensure the rack remains true.

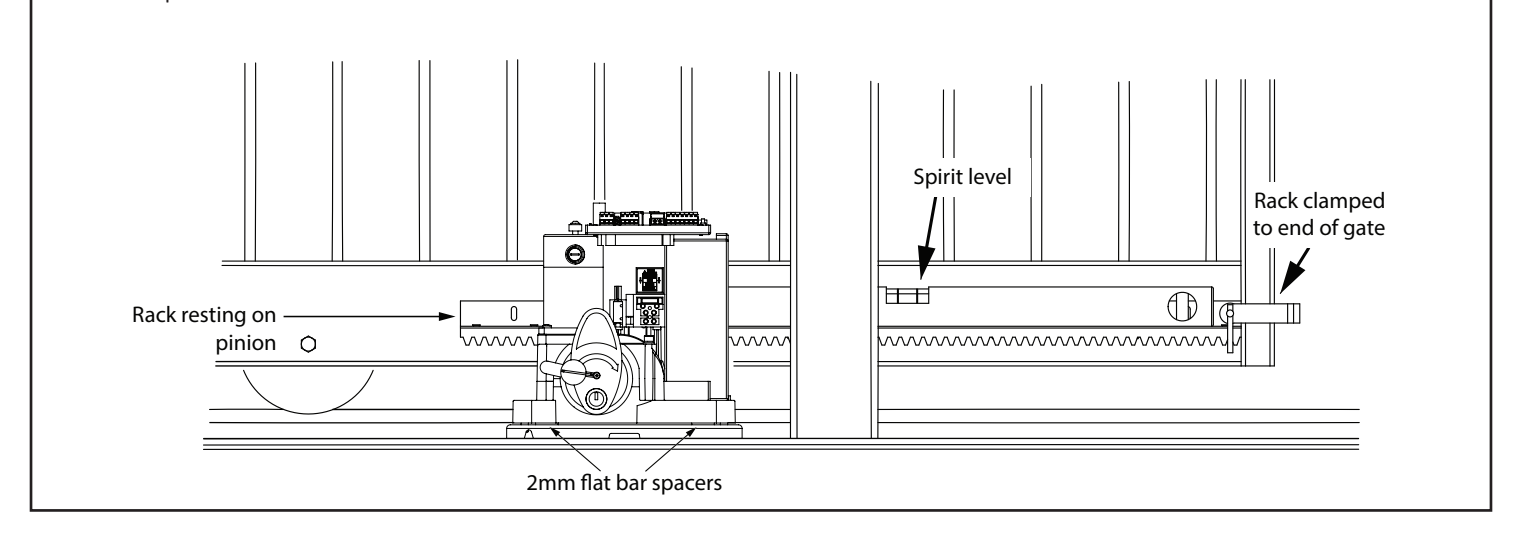

• If satisfied with the rack level fasten the first "TEK" screw (supplied) in the middle of the slot nearest the closing edge of the gate.

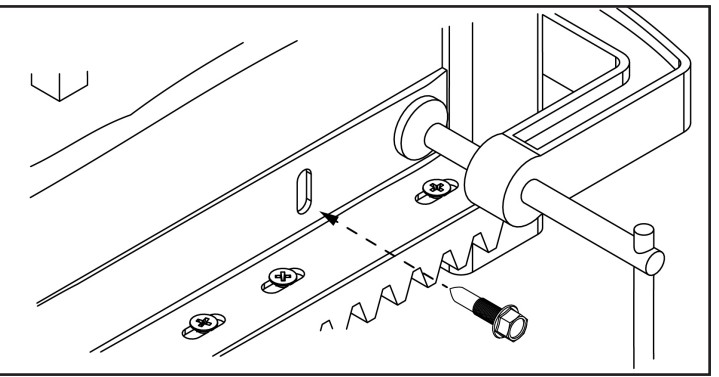

• Move the gate towards the open position. Far enough that you can access the last mounting slot at the opposite end of the length of rack to the end already fastened. Fasten the next "TEK" screw here while the rack still rests atop the pinion.

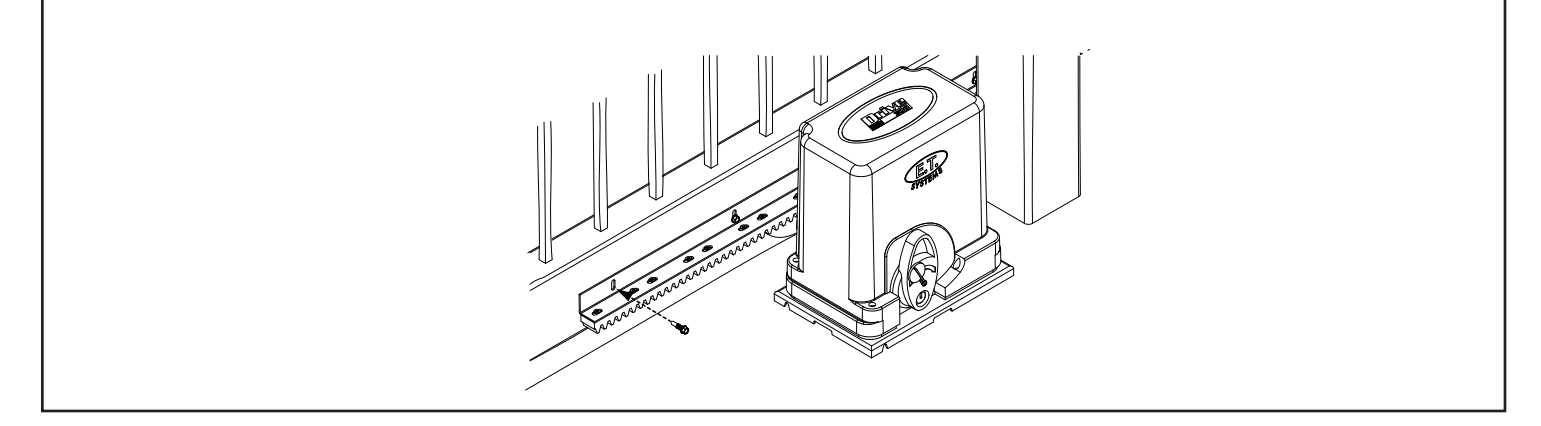

- To install additional lengths of rack, move gate closed until the next length of rack meets the first length and the opposite end once again rests on the pinion.
- To ensure the 2 lengths of rack marry correctly use an off cut of rack clamped upside down across the join of the 2 lengths.
- Continue to fasten the "TEK" screws as before

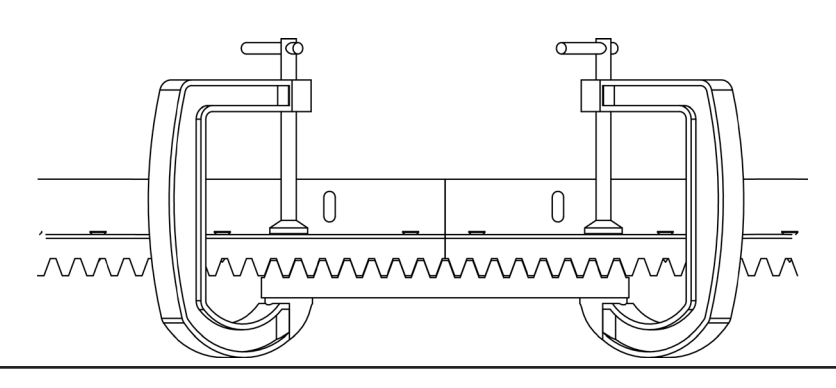

• When finished installing sufficient rack to allow for the full travel of the gate plus enough to allow for the limit actuator (as shown in the next section) lower the gearbox by removing the two 2mm spacer bars.

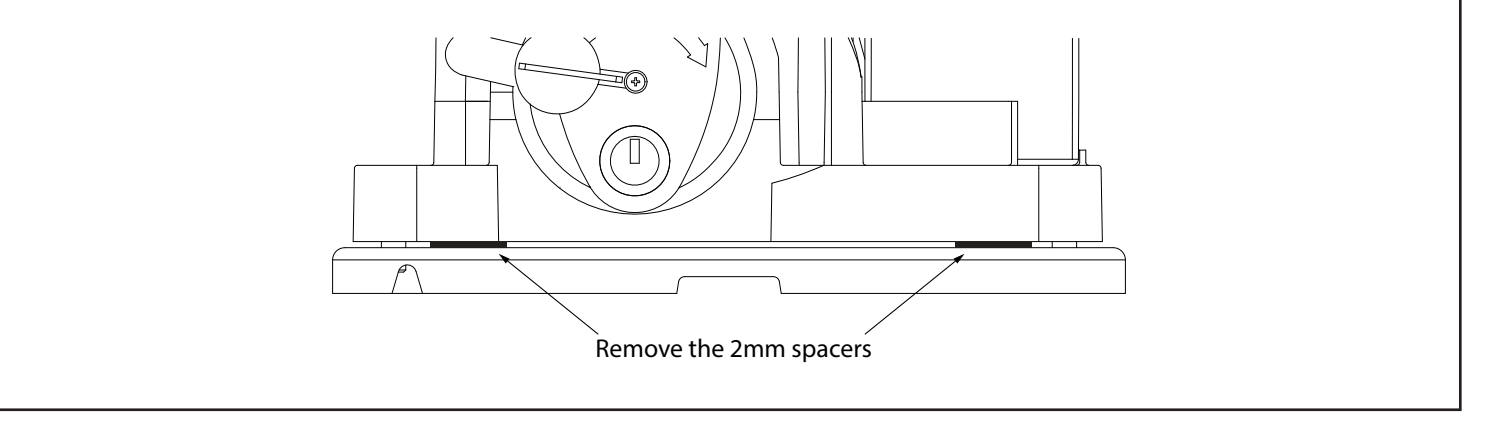

- Test the meshing of the rack and pinion. (See pictures of rack to pinion spacing on previous page).
- If satisfied fasten a "TEK" screw directly through both the rack angle and the gate so that you have 5 "TEK" screws per length of rack evenly spaced.

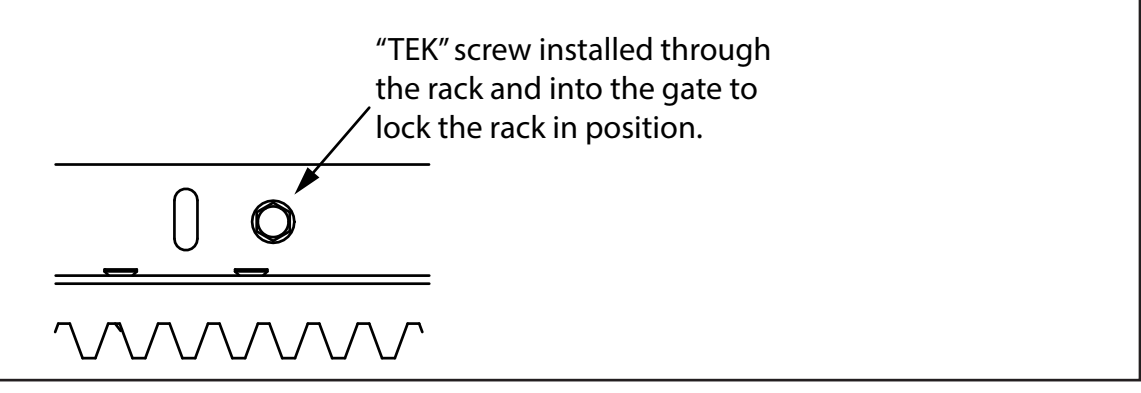

# Electrical and electronic installation and setup.

As a gate motor vibrates when in use, it is strongly recommended that only multiple strand flexible cables be used. Before closing the unit, always remember to double check that all connections are securely made, that there are no stray strands flaring out that can short circuit against other adjacent connections or bared wires and that no cables will be pulled loose when the cover is replaced on the unit. Double check the battery connections as loose connections can cause arcing and corrosion of the battery terminals.

#### Terminating the AC voltages:

If you have chosen to install the standard kit which requires 220Vac at the gate motor then the 220Vac must be circuited through a weatherproof all pole isolator switch. This isolator switch must be installed within 1,5m of the unit, must not be installed within the workings of the system (the gate may not pass in front of it) and must be positioned so that it cannot be tampered with for the outside of the property. This circuit must be certified by way of a C.O.C. (certificate of compliance) by a registered electrician.

In the case of the plug-in transformer option being used, where the low voltage 29Vac is run to the gate, there is no need for the all pole isolator at the gate and the circuit does not need to be certified by a registered electrician\*. The cable however must still be installed in its own dedicated conduit pipe and the basic principles of electrical safety standards should still be followed when selecting, working with and installing the cable for this circuit.

\* Some municipalities may require certification of all domestic electrical circuits including those below 50V.

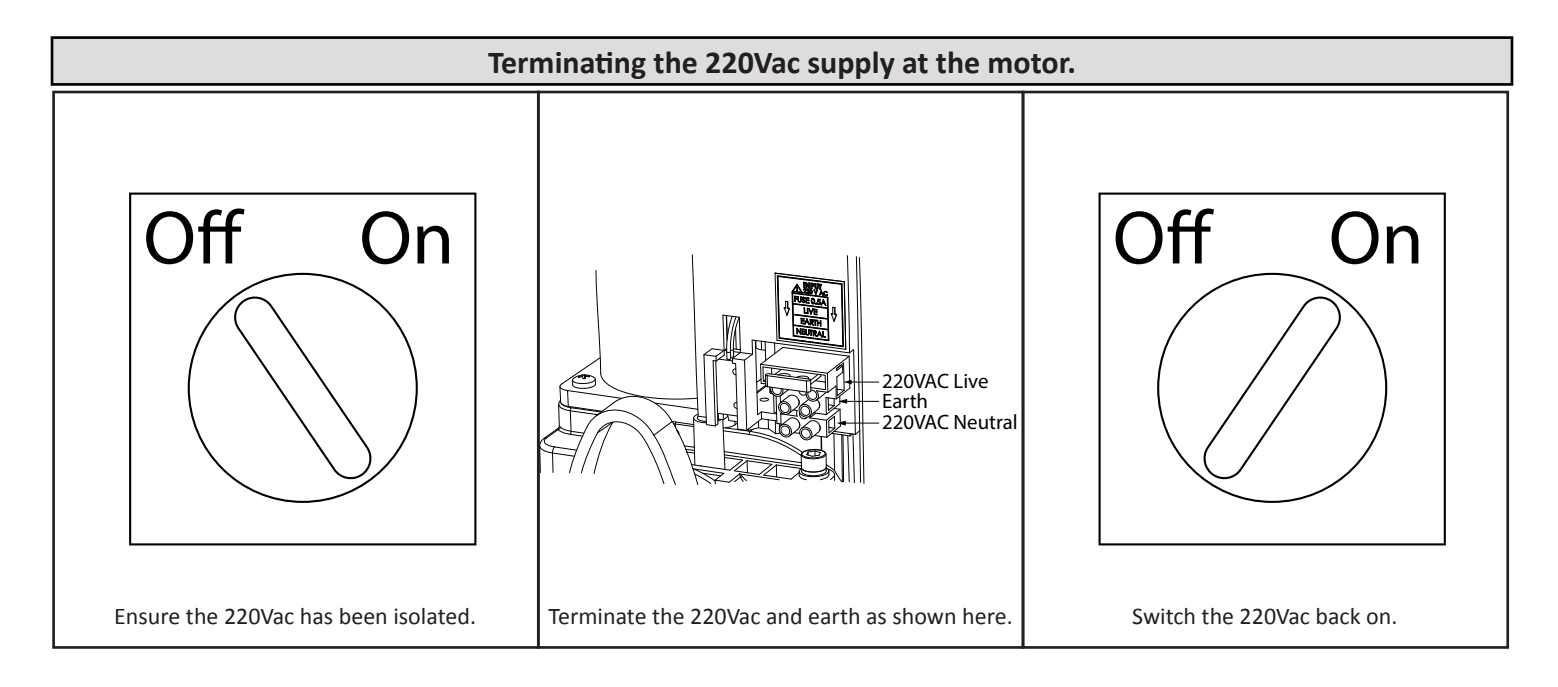

#### Accessing the 220VAC 0.5A fuse in the case of a burnt out fuse.

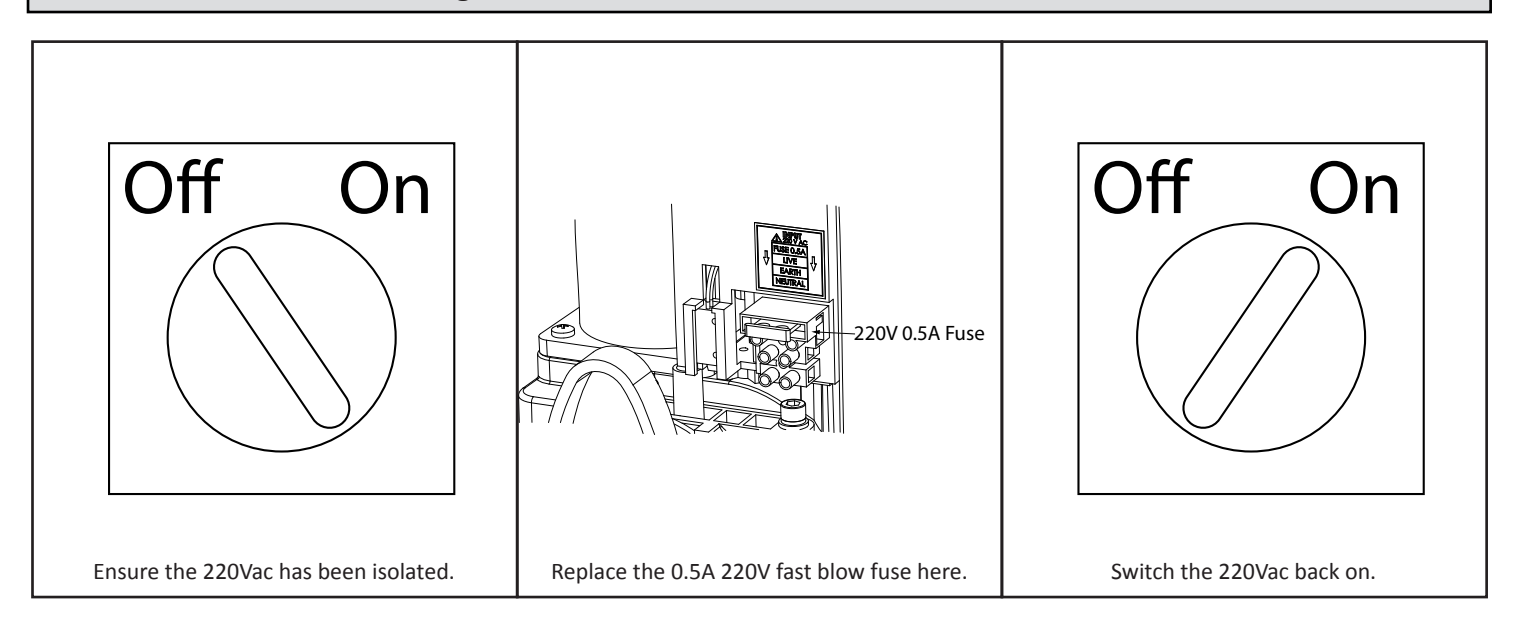

#### Wiring and termination of the control card.

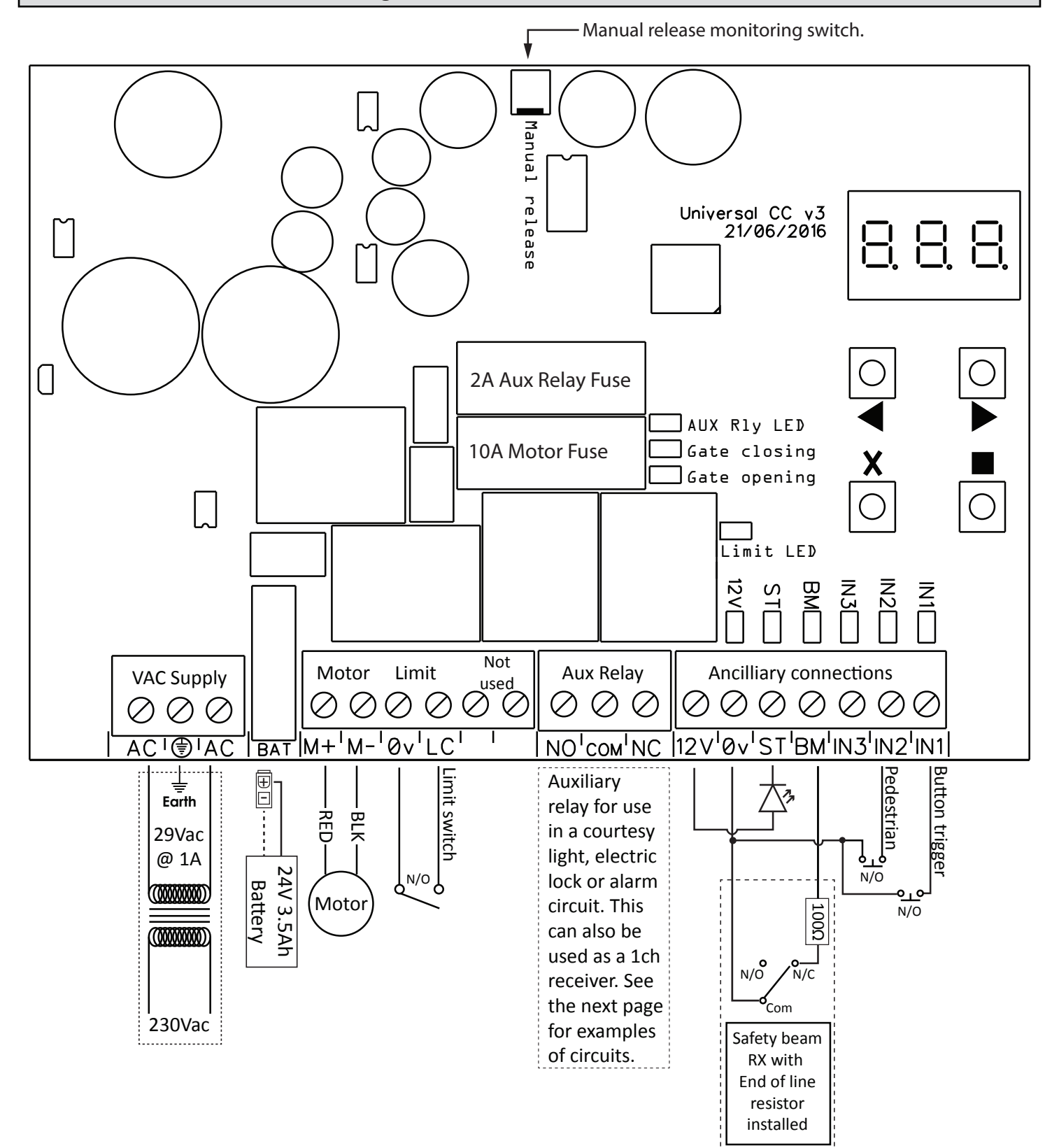

| Label | Description                           | Label | Description                                |
|-------|---------------------------------------|-------|--------------------------------------------|
| AC    | 29VAC input.                          | СОМ   | Auxiliary relay common input.              |
| BAT   | Battery power input.                  | NC    | Auxiliary relay normally closed output.    |
| M+    | Motor red output.                     | 12V   | Ancillaries 12VDC power output.            |
| M-    | Motor black output.                   | 0V    | 0V Common output.                          |
| 0V    | 0V Common output.                     | ST    | Status LED output. (-)                     |
| LC    | Closed limit input.                   | BM    | Safety beam (detection device) input.      |
| LO    | Not used                              | IN1   | Button trigger input. Full opening.        |
| 5V    | Not used                              | IN2   | Pedestrian trigger input. Partial opening. |
| NO    | Auxiliary relay normally open output. | IN3   | Not used                                   |

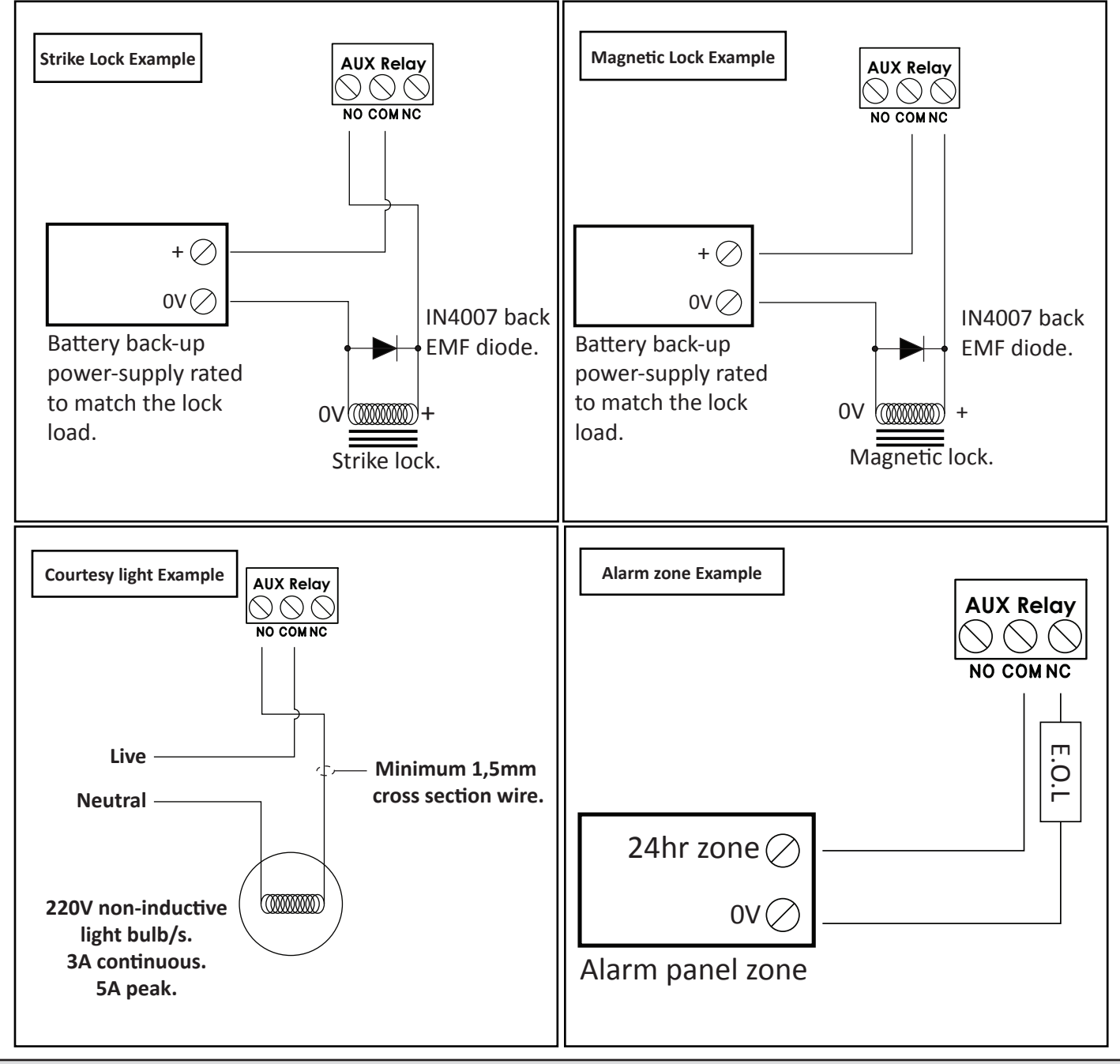

# Installing the limit actuator.

This diagram depicts how to install the limit actuator.

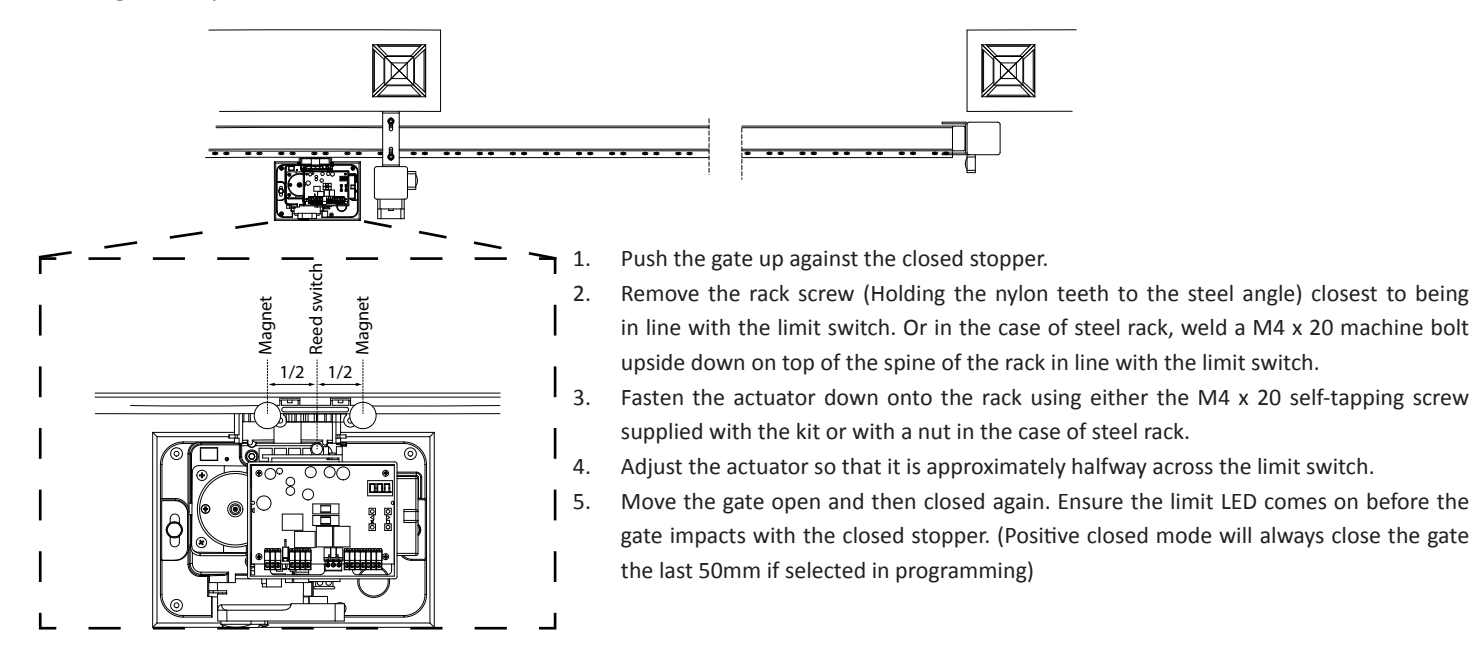

# Before continuing with the commisioning.

If you are unfamiliar with the functionality of this product's modes, it is suggested that you familiarise yourself with the basic and advanced operating features detailed from page 32 of this instruction manual.

# Using the control card display and dashboard.

The Drive 300 is equipped with an LED display and interactive keys for simplified programming and diagnostics. All setup of the various features requires that the control card dashboard be used. Below are the functions of each key on the dashboard.

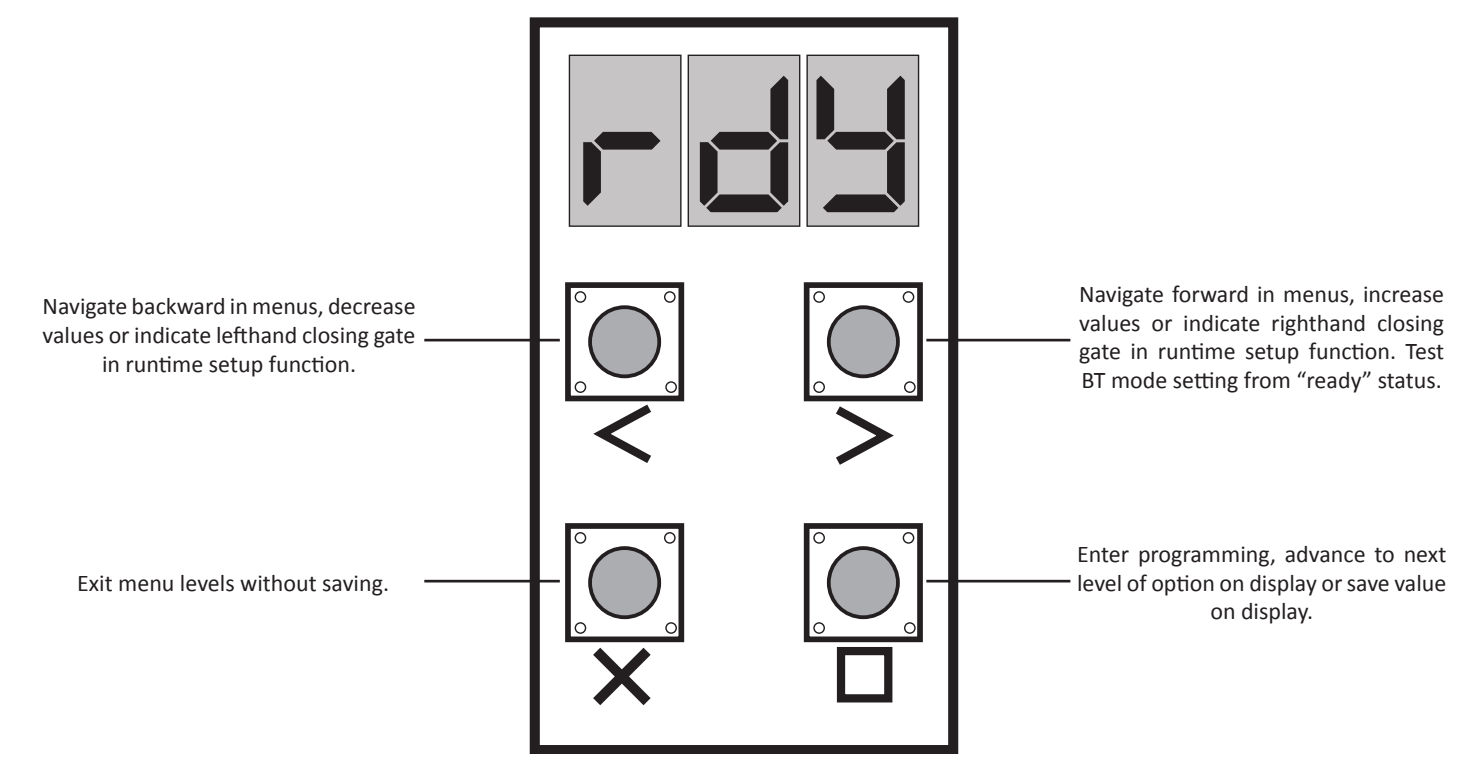

# Control card programming and setup.

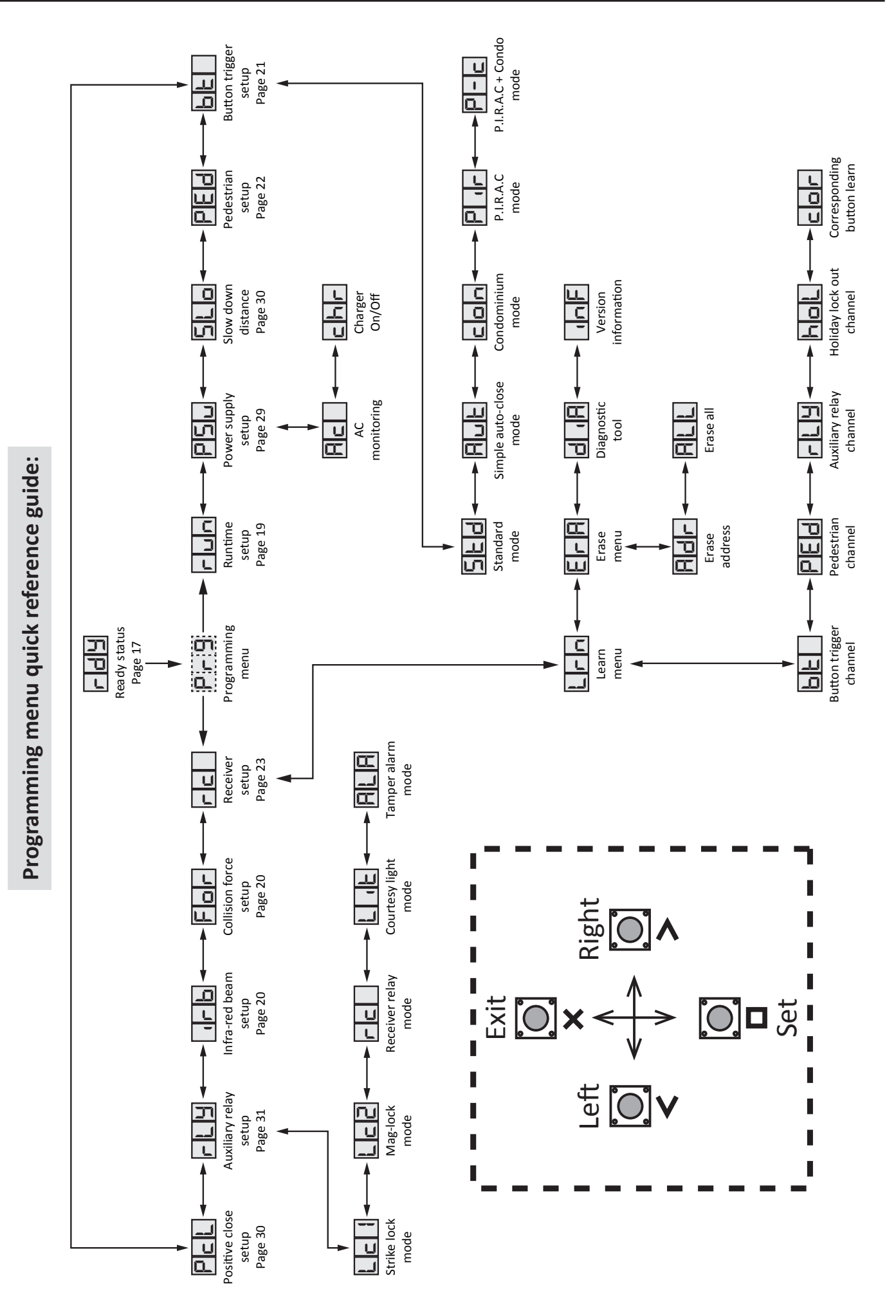

18

| Setting up the gate runtime. (Mandatory)                                                            |            |                                                                                             |                                                                                                    |                    |   |                                                                            |  |
|----------------------------------------------------------------------------------------------------|------------|---------------------------------------------------------------------------------------------|----------------------------------------------------------------------------------------------------|--------------------|---|----------------------------------------------------------------------------|--|
| From Ready status                                                                                   |            | rd4                                                                                         | Before continuing with the runtime setup ensure the limit actual<br>been installed correctly as per page 16 in this manual. Begin wi<br>gate midway in its travel.<br>NB. To speed up the gate while running during this procedure, press an |                    |   | the limit actuator has<br>anual. Begin with the<br>ocedure, press and hold |  |
|                                                                                                    |            |                                                                                             | either the < or > butt                                                                                                    | ons.               |   |                                                                            |  |
| Action                                                                                              |            | Description                                                                                 | Display                                                                                                    | Response<br>Buzzer |   | Gate/s                                                                     |  |
| To enter the program<br>menu. Press and hold the<br>button until buzzer<br>beeps.                   | - Su       | Display and buzzer confirms.                                                                | Pr9                                                                                                    | Ū∭)×2              |   |                                                                            |  |
| Scroll < or > to select the runtime setup option.                                                   | Em Em      | Display scrolls<br>through options.                                                         | run                                                                                                    |                    |   |                                                                            |  |
| Ensure gate is engaged<br>midway and then press <b>D</b><br>button.                                 |            | Display prompts<br>you to confirm gate<br>closing direction.                                | cL<br>d rr                                                                                                    | -□)))×1            |   |                                                                            |  |
| Confirm gate closing direction by pressing and releasing either the < or > button.                  |            | Gate closes slowly.<br>Display confirms.                                                    | LFE<br>r9E                                                                                                    |                    |   |                                                                            |  |
| When the closed position<br>is reached and the closed<br>limit is triggered. LED on.                |            | Gate stops and starts opening.                                                              | Lrn                                                                                                    |                    |   |                                                                            |  |
| Press and release the D<br>button to stop the gate<br>at the required open<br>position.             | <u>En</u>  | Gate stops opening.<br>Display asks you to<br>fine adjust the open<br>position if required. | RdJ                                                                                                    |                    |   |                                                                            |  |
| Fine adjust the open<br>position using the < or ><br>buttons, if necessary.                         | Em Im      | Gate moves with<br>each button press in<br>either direction.                                | RdJ                                                                                                    |                    |   |                                                                            |  |
| When satisfied with the open position, press and release the <b>D</b> button to save that position. | <u>S</u> m | Gate closes slowly.<br>Display and buzzer<br>confirms.                                      | Len                                                                                                    | ⊥()))) x1          |   |                                                                            |  |
| When the closed position<br>is reached and the closed<br>limit is triggered. LED on.                |            | Gate stops. Display<br>and buzzer warn the<br>profiling is about to<br>begin.               | Pro                                                                                                    | ⊥()))) x1          |   |                                                                            |  |
| Once warning tone has stopped.                                                                      | Ŵ          | Gate begins running<br>open at full speed.<br>Display confirms.                             | Pro                                                                                                    | ∭)))On/off         |   |                                                                            |  |
| When the previously programmed open position is reached.                                            |            | Gate stops and<br>begins closing again<br>at full speed. Display<br>confirms.               | Pro                                                                                                    | Dn/off             |   |                                                                            |  |
| When the closed position<br>is reached and the closed<br>limit is triggered. LED on.                |            | Gate stops. Display and buzzer confirms.                                                    | dnE                                                                                                    | [[]))) x2          |   |                                                                            |  |
| Scroll left or right to next program option.                                                        | Em Em      | OR                                                                                          | EXIT back to ready status                                                                                                    | "Im                | Ē | 69                                                                         |  |

| For                                                                                     | Selecting a safety level.                                                                                                    |                                                                                                    |                           |           |       |  |
|-----------------------------------------------------------------------------------------|----------------------------------------------------------------------------------------------------|----------------------------------------------------------------------------------------------------|---------------------------|-----------|-------|--|
| From Ready status                                                                       |                                                                                                    | This adjusts the force level, over and above the nominaresistance, needed to trigger the safety overload rou<br>Level 1 being the most sensitive and 8 being the least<br>tive. The factory default is level 3. |                           |           |       |  |
| <b>A</b> -1 <sup>1</sup> -1                                                             |                                                                                                    |                                                                                                    | Resp                      | onse      |       |  |
| Action                                                                                  | 1                                                                                                    | Description                                                                                                    | Display                   | Buzzer    | Gate  |  |
| To enter the program menu.<br>Press and hold the <b>D</b> button<br>until buzzer beeps. | (Internet in the second second | Display and buzzer confirms.                                                                                                    | Pr9                       | ∭x2       |       |  |
| Scroll < or > to select the collision force setup option.                               | En En                                                                                                    | Display scrolls<br>through options.                                                                                                    | For                       |           |       |  |
| With "For" on the display, press and release $\Box$ .                                   | . Su                                                                                                    | Display shows current option status.                                                                                                    | E00                       | ⊥()))) x1 |       |  |
| Scroll < or > to the required setting.                                                  | En In                                                                                                    | Display changes<br>respectively.                                                                                                    | 006                       |           |       |  |
| With required setting displayed, press and release                                      | Jen J                                                                                                    | Display briefly shows<br>the new setting is<br>saved.                                                                                                    | 006                       | ∭)x2      |       |  |
| After display confirms new setting.                                                     | 006                                                                                                    | Display returns to<br>programming menu<br>options list.                                                                                                    | For                       |           |       |  |
| Scroll left or right to next program option.                                            | En In                                                                                                    | OR                                                                                                    | EXIT back to Ready status | . Sm      | r d y |  |

Л

| 0-b                                                                              |                             | Safety infra                                            | a-red beams se                                                                                                    | tup.      |      |  |
|----------------------------------------------------------------------------------|-----------------------------|---------------------------------------------------------|----------------------------------------------------------------------------------------------------|-----------|------|--|
| From Ready                                                                       | status                      | rdy                                                     | Use this option to enable the safety beam circuit. The sa<br>beams circuit must be configured as per page 15 with<br>end of line resistor installed. |           |      |  |
| Action                                                                           |                             |                                                         | Resp                                                                                                    | onse      |      |  |
| Action                                                                           |                             | Description                                             | Display                                                                                                    | Buzzer    | Gate |  |
| To enter the program menu.<br>Press and hold the D button<br>until buzzer beeps. | . Sm                        | Display and buzzer confirms.                            | Pr9                                                                                                    | ∭) x2     |      |  |
| Scroll < or > to select the beam setup option.                                   | En In                       | Display scrolls<br>through options.                     | ur b                                                                                                    |           |      |  |
| With "irb" on the display, press and release <b>口</b> .                          | - Sm                        | Display shows current option status.                    | oFF                                                                                                    | □〔〕))) ×1 |      |  |
| Scroll < or > to toggle<br>between "on" or "off".                                | En En                       | Display changes respectively.                           | on                                                                                                    |           |      |  |
| With required setting displayed, press and release .                             | - Sm                        | Display briefly shows<br>the new setting is<br>saved.   | on                                                                                                    | ∭¥2       |      |  |
| After display confirms new setting.                                              | Beam Setup<br>Enabled Saved | Display returns to<br>programming menu<br>options list. | 0 <b>-</b> b                                                                                                    |           |      |  |
| Scroll left or right to next program option.                                     | Ens En                      | OR                                                      | EXIT back to standby status                                                                                                    | "Im       | Pr9  |  |

| Selecting a BT o                                                                        | Selecting a BT operating mode and adjusting the BT auto-close time. |                                                                                                    |                                                                                                    |                                                                                                    |       |  |  |  |
|-----------------------------------------------------------------------------------------|---------------------------------------------------------------------|----------------------------------------------------------------------------------------------------|----------------------------------------------------------------------------------------------------|----------------------------------------------------------------------------------------------------|-------|--|--|--|
| From Ready status                                                                       |                                                                     | rdy                                                                                                    | The factory default is<br>The factory default a<br>1 – 254 seconds. PLEA<br>be installed using the<br>lecting any of the aut<br>figured then the auto<br>and not available. The<br>forms to the CE safet | t is standard 3 step mode.<br>t auto-close time is 15 seconds. The timer range is<br>LEASE NOTE!! A set of safety infra-red beams must<br>the technique indicated in this manual before se-<br>nuto-close modes. If "irb" mode has not been con-<br>uto-close modes are blanked out of programming<br>The safety beam function on this control card con-<br>tety standards. |       |  |  |  |
| Action                                                                                  |                                                                     |                                                                                                    | Res                                                                                                    | ponse                                                                                                    |       |  |  |  |
|                                                                                         |                                                                     | Description                                                                                                    | Display                                                                                                    | Buzzer                                                                                                    | Gate  |  |  |  |
| To enter the program menu.<br>Press and hold the <b>D</b> button<br>until buzzer beeps. | . Stu                                                               | Display and buzzer confirms.                                                                                                    | Pr9                                                                                                    | [〔〕))) x2                                                                                                    |       |  |  |  |
| Scroll < or > to select the bt setup option.                                            | En In                                                               | Display scrolls<br>through options.                                                                                                    | 66                                                                                                    |                                                                                                    |       |  |  |  |
| With "bt" on the display, press and release <b>口</b> .                                  | . Im                                                                | Display shows current option status.                                                                                                    | Std                                                                                                    | ⊥)))×1                                                                                                    |       |  |  |  |
|                                                                                         |                                                                     |                                                                                                    | Sed                                                                                                    |                                                                                                    |       |  |  |  |
|                                                                                         |                                                                     | Display changes<br>respectively.                                                                                                    | Aut                                                                                                    |                                                                                                    |       |  |  |  |
| Scroll < or > to the required<br>BT mode option.                                        | quired In In                                                        |                                                                                                    | con                                                                                                    |                                                                                                    |       |  |  |  |
|                                                                                         |                                                                     |                                                                                                    |                                                                                                    |                                                                                                    |       |  |  |  |
|                                                                                         |                                                                     |                                                                                                    | P-c                                                                                                    |                                                                                                    |       |  |  |  |
| With required setting                                                                   | Star                                                                | If Standard mode was<br>selected, the display<br>and buzzer will<br>confirm the setting<br>is saved. Display<br>then reverts to<br>programming options<br>list. | bЕ                                                                                                    | □))))×2                                                                                                    |       |  |  |  |
| displayed, press and release                                                            |                                                                     | If Auto-close, CONDO,<br>P.I.R.A.C. or P.I.R.A.C.+<br>CONDO were<br>selected, then the<br>display prompts you<br>to select the required<br>auto-close time.     | 0 15                                                                                                    |                                                                                                    |       |  |  |  |
| Scroll < or > to the required setting.                                                  | En En                                                               | Display changes respectively.                                                                                                    | 0 10                                                                                                    |                                                                                                    |       |  |  |  |
| With required setting displayed, press and release                                      | - Star                                                              | Display briefly shows<br>the new setting is<br>saved.                                                                                                    | 0 10                                                                                                    | [1]))) x2                                                                                                    |       |  |  |  |
| After display confirms new setting.                                                     | 0 10                                                                | Display returns to<br>programming menu<br>options list.                                                                                                    | 65                                                                                                    |                                                                                                    |       |  |  |  |
| Scroll left or right to next program option.                                            | En En                                                               | OR                                                                                                    | EXIT back to standby status                                                                                                    | En Carlo                                                                                                    | r d y |  |  |  |

| PEd                                                                              | Setting up the pedestrian open distance and pedestrian auto-close time. |                                                                                                    |                                                                                                    |          |      |  |
|----------------------------------------------------------------------------------|-------------------------------------------------------------------------|----------------------------------------------------------------------------------------------------|----------------------------------------------------------------------------------------------------|----------|------|--|
| From Ready status                                                                |                                                                         | r d Y                                                                                                    | completed first before the<br>ed.<br>Dening is 1000 mm.<br>me is 2 seconds. The timer<br>ms are installed then the<br>tep mode where the gate<br>fety infra-red beams must<br>indicated in this manual to<br>fan mode. The safety beam<br>onforms to the CE safety |          |      |  |
|                                                                                  |                                                                         |                                                                                                    | standards.                                                                                                    |          |      |  |
| Action                                                                           |                                                                         |                                                                                                    | Resp                                                                                                    | onse     |      |  |
| To enter the program menu.<br>Press and hold the D button<br>until buzzer beeps. | <u>In</u>                                                               | Display and buzzer confirms.                                                                                                    | Display                                                                                                    | Buzzer   | Gate |  |
| Scroll < or > to select the pedestrian setting option.                           | En En                                                                   | Display scrolls<br>through options.                                                                                                    | PEd                                                                                                    |          |      |  |
| With "Ped" on the display, press and release $\Box$ .                            | <u>In</u>                                                               | Display shows current<br>pedestrian opening<br>distance. in 100mm<br>increments.                                                                                            | 0.10                                                                                                    | ⊥_))) ×1 |      |  |
| Scroll < or > to the required setting.                                           | En En                                                                   | Display changes respectively.                                                                                                    | 00.7                                                                                                    |          |      |  |
| With required setting<br>displayed, press and release<br><b>D</b> .              | <u>S</u>                                                                | If irb mode has not<br>been configured then<br>the display briefly<br>shows the new<br>setting is saved and<br>reverts back to the<br>programming options<br>list.          | PEd                                                                                                    | ŢĴ)))×2  |      |  |
|                                                                                  |                                                                         | If irb mode has been<br>configured then the<br>display briefly shows<br>the new setting<br>is saved and then<br>displays the current<br>pedestrian mode<br>auto-close time. | 200                                                                                                    | ŢĴ))) ×2 |      |  |
| Scroll < or > to the required setting if necessary.                              | En En                                                                   | Display changes in seconds with each button press.                                                                                                    |                                                                                                    |          |      |  |
| With required setting<br>displayed, press and release                            | <u>Su</u>                                                               | Display briefly shows<br>the new setting is<br>saved and buzzer<br>confirms.                                                                                                | 001                                                                                                    | ☐))) x2  |      |  |
| After display confirms new setting.                                              |                                                                         | Display returns to<br>programming menu<br>options list.                                                                                                    | PEd                                                                                                    |          |      |  |
| Scroll left or right to next program option.                                     | Jen Jen                                                                 | OR                                                                                                    | EXIT back to standby status                                                                                                    | "In      | rdy  |  |

| From Ready status       Image: Constraint of the buttons have been set to the same format, receiver will allocate 2 user addresses for the various butt the buttons set to ET BLU MIX @ anamitter is being not all of the buttons have been set to the same format, receiver will allocate 2 user addresses for the various but the buttons set to ET BLU MIX @ anamitter is being not all of the buttons set to ET BLU MIX @ anamitter is being not all of the buttons set to ET BLU MIX @ anamitter is being on all of the buttons set to ET BLU MIX @ anamitter is being not all of the buttons set to ET BLU MIX @ anamitter is being not all of the buttons set to ET BLU MIX @ anamitter is being not all of the buttons set to ET BLU MIX @ anamitter is being not all of the buttons set to ET BLU MIX @ anamitter is being not all of the buttons the buttons set to ET BLU MIX @ anamitter is being not all of the buttons the buttons to the set all of the cuttons and receiver set and release D.         With "trn" on the display, press and release D.       Display prompts you to select a function.       b b | 7                                                    |
|----------------------------------------------------------------------------------------------------|------------------------------------------------------|
| Response         Response         Description       Display       Buzzer       Gate         To enter the program<br>menu. Press and hold the<br>B button until buzzer<br>beeps.       Display and buzzer<br>confirms.       P - 9       Display x2         Scroll < or > to select the<br>receiver setup option.       Image: Scroll setup option.       Image: Scroll setup option.       Image: Scroll setup option.       Image: Scroll setup option.         With "rc" on the display,<br>press and release II.       Image: Scroll setup option.       Image: Scroll setup option.       Image: Scroll setup option.       Image: Scroll setup option.         Scroll < or > to the required<br>receiver function/channel<br>option.       Image: Scroll setup option.       Image: Scroll setup option.       Image: Scroll setup option.         NBI Corresponding 4<br>function learn option<br>is explained in the next       Image: Scroll setup option       Image: Scroll setup option.       Image: Scroll setup option.                                                                                                    | e.<br>Jsed and<br>then the<br>Ons. 1 for<br>ET BLUE. |
| Description       Display       Buzzer       Gate         To enter the program menu. Press and hold the buttor until buzzer beeps.       Display and buzzer confirms.       Pr-9       I)) x2         Scroll < or > to select the receiver setup option.       Image: confirms.       Image: confirms.       Image: confirms.         With "rc" on the display, press and release I.       Image: confirms.       Image: confirms.       Image: confirms.         With "rc" on the display, press and release I.       Image: confirms.       Image: confirms.       Image: confirms.         With "rc" on the display, press and release I.       Image: confirms.       Image: confirms.       Image: confirms.         Scroll < or > to the required receiver function/channel option.       Image: confirms.       Image: confirms.       Image: confirms.         NBI Corresponding 4 function learn option is explained in the next       Image: confirms.       Image: confirms.       Image: confirms.         NBI Corresponding 4 function learn option       Image: confirms.       Image: confirms.       Image: confirms.       Image: confirms.         NBI corresponding 4 function learn option       Image: confirms.       Image: confirms.       Image: confirms.       Image: confirms.         Image: confirm.       Image: confirm.       Image: confirm.       Image: confirm.       Image: confirm.         Scroll < or > to the requi                                                                                                    |                                                      |
| In click the press and hold the button until buzzer beeps.       Display and buzzer confirms.       P-9       D) x2         Scroll < or > to select the receiver setup option.       Image: Scroll setup option.       Image: Scroll setup option.       Image: Scroll setup option.       Image: Scroll setup option.         With "rc" on the display, press and release I.       Image: Scroll setup option.       Image: Scroll setup option.       Image: Scroll setup option.       Image: Scroll setup option.         With "Lrn" on the display, press and release I.       Image: Scroll setup option.       Image: Scroll setup option.       Image: Scroll setup option.       Image: Scroll setup option.         Scroll < or > to the required receiver function/channel option.       Image: Scroll setup option.       Image: Scroll setup option.       Image: Scroll setup option.         NBI Corresponding 4 function learn option is explained in the next       Image: Scroll setup option.       Image: Scroll setup option.       Image: Scroll setup option.         NBI Corresponding 4 function learn option       Image: Scroll setup option.       Image: Scroll setup option.       Image: Scroll setup option.         NBI corresponding 4 function learn option       Image: Scroll setup option.       Image: Scroll setup option.       Image: Scroll setup option.         NBI corresponding 4 function learn option       Image: Scroll setup option.       Image: Scroll setup option.       Image: Scroll setup option.       Image: Scroll setup o                                                                                                    |                                                      |
| Scroll < or > to select the receiver setup option.       Display scrolls through options.       FC         With "rc" on the display, press and release □.       Display shows current option status.       Lrnn       D) x1         With "Lrn" on the display, press and release □.       Display prompts you to select a function.       BEE       Display changes respectively.         Scroll < or > to the required receiver function/channel option.       Display changes respectively.       Display changes respectively.       Display changes respectively.                                                                                                    |                                                      |
| With "rc" on the display, press and release I.       Display shows current option status.       Lrn       D) x1         With "Lrn" on the display, press and release I.       Display prompts you to select a function.       BE       BE         Scroll < or > to the required receiver function/channel option.       Display changes respectively.       Display changes       PEd         NBI Corresponding 4 function learn option is explained in the next       Display changes       Linit Here       Linit Here                                                                                                    |                                                      |
| With "Lrn" on the display, press and release <b>□</b> .       Display prompts you to select a function.       bet         Scroll < or > to the required receiver function/channel option.       Display changes respectively.       Bet         NB! Corresponding 4 function learn option is explained in the next       Display changes respectively.       Display changes respectively.                                                                                                    |                                                      |
| Scroll < or > to the required receiver function/channel option.<br>NB! Corresponding 4 function learn option is explained in the next                                                                                                    |                                                      |
| instruction table on the next page.                                                                                                    |                                                      |
| Press and hold required button on the remote transmitter.                                                                                                    |                                                      |
| While still transmitting with the remote button, press and release <b>D</b> .<br>After the <b>D</b> button has been released, the user address for that transmitter displays and the buzzer beeps confirms.                                                                                                    |                                                      |
| Release the button on the remote transmitter.                                                                                                    |                                                      |
| Repeat the last 4 steps here for additional users or functions, or exit back one level in the receiver setup menu for other receiver setup opt                                                                                                    | ions.                                                |
| Scroll left or right to next program option. OR EXIT back to standby status                                                                                                    |                                                      |

| cor                                                                                                    | Receiver programming and setup.<br>Setting up a new user.<br>(Corresponding 4 function learn option) |                                                                                                    |                                                               |                                           |                                |  |  |
|----------------------------------------------------------------------------------------------------|----------------------------------------------------------------------------------------------------|----------------------------------------------------------------------------------------------------|---------------------------------------------------------------|-------------------------------------------|--------------------------------|--|--|
| From Ready                                                                                                 | status                                                                                               | rd¥                                                                                                    | The gate can be in any position when performing this routine. |                                           |                                |  |  |
| Action                                                                                                    |                                                                                                    |                                                                                                    | Res                                                           | sponse                                    |                                |  |  |
|                                                                                                    |                                                                                                    | Description                                                                                                    | Display                                                       | Buzzer                                    | Gate                           |  |  |
| To enter the program<br>menu. Press and hold the<br>button until buzzer<br>beeps.                          | 'Zm'                                                                                                 | Display and buzzer confirms.                                                                                                    | Pr9                                                           | □)))) ×2                                  |                                |  |  |
| Scroll < or > to select the receiver setup option.                                                         | En En                                                                                                | Display scrolls<br>through options.                                                                                                   | гс                                                            |                                           |                                |  |  |
| With "rc" on the display, press and release $\Box$ .                                                       | Ju)                                                                                                  | Display shows current option status.                                                                                                  | Lrn                                                           | ⊥∭)x1                                     |                                |  |  |
| With "Lrn" on the display, press and release <b>D</b> .                                                    | Ju)                                                                                                  | Display prompts you<br>to select a function.                                                                                          | 66                                                            |                                           |                                |  |  |
| Scroll < or > to the corresponding learn option.                                                           | En In                                                                                                |                                                                                                    | cor                                                           |                                           |                                |  |  |
| Press and hold any button on the remote transmitter.                                                       |                                                                                                    |                                                                                                    |                                                               |                                           |                                |  |  |
| All four buttons must be set<br>to the same format for this<br>to work in the same way as<br>this example. |                                                                                                    |                                                                                                    |                                                               |                                           |                                |  |  |
| While still transmitting with the remote button, press and release <b>D</b> .                              | Em                                                                                                   | After the <b>D</b> button<br>has been released,<br>the user address<br>for that transmitter<br>displays and the<br>buzzer beeps once. | 200                                                           | ⊥())))×2                                  |                                |  |  |
| Release the button on the remote transmitter.                                                              |                                                                                                    |                                                                                                    |                                                               |                                           |                                |  |  |
| Each button on that remote t<br>channel allocations.                                                       | transmitter has been al                                                                              | located to the channels o                                                                                                    | on the receiver. Please                                       | see below for the                         | e automatic button to receiver |  |  |
| Repeat the last 4 steps here f                                                                             | for additional users or e                                                                            | exit back one level in the                                                                                                    | receiver setup menu fo                                        | or other receiver                         | setup options.                 |  |  |
| Scroll left or right to next program option.                                                               | An An                                                                                                | OR                                                                                                    | EXIT back to standby status                                   | "Im                                       | rdy                            |  |  |
| ET<br>Blue - BT Channel<br>Red - RLY Channel                                                               | reen - PED Channel<br>rey - HOL Channel                                                              | Blue - RLY Channel –                                                                                                    |                                                               | -Green - HOL Channel<br>Grey - BT Channel |                                |  |  |

All buttons should be set to either ET BLUE format or ET BLU MIX © format for this to work as shown here.

| Receiver programming and setup.<br>Erasing a single user from the memory.                |                      |                                                    |                             |                   |                          |  |  |
|------------------------------------------------------------------------------------------|----------------------|----------------------------------------------------|-----------------------------|-------------------|--------------------------|--|--|
| From Ready s                                                                             | tatus                | rdy                                                | The gate can be in ar       | ny position when  | performing this routine. |  |  |
| Antion                                                                                   |                      |                                                    | Response                    |                   |                          |  |  |
| Action                                                                                   |                      | Description                                        | Display                     | Buzzer            | Gate                     |  |  |
| To enter the program<br>menu. Press and hold the<br>button until buzzer<br>beeps.        | . Star               | Display and buzzer confirms.                       | P-9                         | ∭)x2              |                          |  |  |
| Scroll < or > to select the receiver setup option.                                       | En En                | Display scrolls through options.                   | ΓĽ                          |                   |                          |  |  |
| With "rc" on the display, press and release $\Box$ .                                     | . Star               | Display shows current option status.               | Lrn                         | ⊥))))x1           |                          |  |  |
| Scroll < or > to select the<br>Erase remotes option.                                     | En En                | Display scrolls through options.                   | ErA                         |                   |                          |  |  |
| With "ErA" on the display, press and release <b>D</b> .                                  | Jen J                | Display shows first erase option.                  | Rdr                         |                   |                          |  |  |
| With "Adr" on the display, press and release □.                                          | . Em                 | First user address displays.                       | 001                         | ⊥∭)x1             |                          |  |  |
| Scroll < or > to the user<br>address that you would like<br>to erase.                    | En In                | Display scrolls through user addresses.            | 603                         |                   |                          |  |  |
| With the correct user address displayed, press and hold <b>□</b> .                       | . Star               | Display begins flashing the user address selected. | E00                         |                   |                          |  |  |
| While still holding <b>D</b> press the > button.                                         | A A                  | Display confirms the user address erase is done.   | dnE                         | ∭)x2              |                          |  |  |
| After the display confirms<br>the erasing of the address<br>is done release the buttons. | dnE                  | Display reverts back to the user address erased.   | 001                         |                   |                          |  |  |
| Repeat the last 4 steps here t                                                           | o erase additional u | isers or exit back one level in th                 | e receiver setup menu       | for other receive | er setup options.        |  |  |
| Scroll left or right to next program option.                                             | En En                | OR EX                                              | (IT back to standby<br>atus | Em)               | r d y                    |  |  |

| ALL                                                                               |            | Receiver programming and setup.<br>Master erasing all users from the memory.                                                                                       |                                                               |           |      |  |  |
|-----------------------------------------------------------------------------------|------------|----------------------------------------------------------------------------------------------------|---------------------------------------------------------------|-----------|------|--|--|
| From Standby                                                                      | y status   | rdy                                                                                                    | The gate can be in any position when performing this routine. |           |      |  |  |
| Action                                                                            |            |                                                                                                    | Res                                                           | ponse     |      |  |  |
| Action                                                                            |            | Description                                                                                                    | Display                                                       | Buzzer    | Gate |  |  |
| To enter the program<br>menu. Press and hold the<br>button until buzzer<br>beeps. | <u>En</u>  | Display and buzzer confirms.                                                                                                    | Pr9                                                           | □))))×2   |      |  |  |
| Scroll < or > to select the receiver setup option.                                | En En      | Display scrolls<br>through options.                                                                                                    | ГC                                                            |           |      |  |  |
| With "rc" on the display, press and release $\Box$ .                              | <u>S</u> m | Display changes to<br>"Lrn" and buzzer<br>beeps once                                                                                                    | Lrn                                                           | □〔〕))) x1 |      |  |  |
| Scroll < or > to select the<br>Erase remotes option.                              | En En      | Display scrolls<br>through options.                                                                                                    | ErR                                                           |           |      |  |  |
| With "ErA" on the display, press and release <b>D</b> .                           | "In        | Display changes to<br>"Adr" and buzzer<br>beeps once.                                                                                                    | Rdr                                                           | □〔〕))) x1 |      |  |  |
| Scroll < or > to select the<br>Erase ALL memory option.                           | En En      | Display scrolls<br>through options.                                                                                                    | ALL                                                           |           |      |  |  |
| With "ALL" on the display, press and hold <b>口</b> .                              | . Em       | "ALL" remains<br>displayed                                                                                                    | ALL                                                           |           |      |  |  |
| While still holding □<br>press the > button.                                      | En En      | Buzzer begins<br>beeping<br>intermittently and<br>"ALL" begins flashing.<br>NB! Releasing either<br>button at this point<br>will "Can" cancel the<br>master erase. | RLL                                                           | On/off    |      |  |  |
| Keep holding the buttons.                                                         | En En      | Display changes<br>to "" and buzzer<br>silences. The master<br>erase has begun.                                                                                    |                                                               | X         |      |  |  |
| Release the buttons.                                                              |            | Buzzer beeps and<br>"dnE" displays to<br>indicate master erase<br>is done.                                                                                         | dnE                                                           | □))))×1   |      |  |  |
| Press and release <b>X</b> to return to the main receiver programming menu.       | . Star     | Display changes to<br>"ALL" and buzzer<br>beeps.                                                                                                    | ALL                                                           | □〔〕))) x1 |      |  |  |
| Scroll left or right to next program option.                                      | En In      | OR                                                                                                    | EXIT back to standby status                                   | "Im       | rdy  |  |  |

|                                                                                                    | Receiver programming and setup.<br>Using the diagnostics feature. |                                                                                 |                                                                |           |                |  |  |  |
|----------------------------------------------------------------------------------------------------|-------------------------------------------------------------------|---------------------------------------------------------------------------------|----------------------------------------------------------------|-----------|----------------|--|--|--|
| From Ready s                                                                                                    | tatus                                                             | rdy                                                                             | The gates can be in any position when performing this routine. |           |                |  |  |  |
|                                                                                                    |                                                                   |                                                                                 |                                                                | Response  |                |  |  |  |
| Action                                                                                                    |                                                                   | Description                                                                     | Display                                                        | Buzzer    | Gate           |  |  |  |
| To enter the program menu. Press and hold <b>D</b> until buzzer beeps.                                             | - Sm                                                              | Display and buzzer confirms.                                                    | P-9                                                            | ))) x2    | Not appicable. |  |  |  |
| Use the < or > buttons and scroll until "rc" displays                                                              | En En                                                             |                                                                                 | ГС                                                             |           | Not appicable. |  |  |  |
| With "rc" on the display, press and release <b>D</b> .                                                             | Jen J                                                             | Display changes to<br>"Lrn" and buzzer<br>beeps once                            | Lrn                                                            | ))) ×1    | Not appicable. |  |  |  |
| Use the < or > buttons to select "diA"                                                                             | En En                                                             | Display changes with each button press.                                         | d ,A                                                           |           | Not appicable. |  |  |  |
| With "diA" on the display, press and release <b>D</b> .                                                            | In                                                                | Display changes to<br>the signal strength<br>indicator and buzzer<br>beeps once | l                                                              | ))) x1    | Not appicable. |  |  |  |
|                                                                                                    |                                                                   |                                                                                 | I                                                              |           | Not appicable. |  |  |  |
|                                                                                                    |                                                                   | Low signal.                                                                     | 11                                                             |           | Not appicable. |  |  |  |
| In the case of any transmitte<br>frequency as the receiver, b                                                      | er on the same<br>eing active in the                              | Low/medium signal                                                               |                                                                |           | Not appicable. |  |  |  |
| area, the signal strength gui<br>how strong the incoming in                                                        | ide will display<br>terfering signal is.                          | Medium signal                                                                   |                                                                |           | Not appicable. |  |  |  |
|                                                                                                    |                                                                   | Medium/strong signal                                                            |                                                                |           | Not appicable. |  |  |  |
|                                                                                                    |                                                                   | Strong signal                                                                   |                                                                |           | Not appicable. |  |  |  |
|                                                                                                    |                                                                   | Buzzer beeps once<br>and user address<br>display momentarily.                   | 008                                                            | □)))) ×1  | Not appicable. |  |  |  |
| Press and release a<br>remote transmitter button<br>already learnt into the<br>receiver memory.                    | 2m                                                                | Followed by the channel that button is learnt into.                             | 66                                                             |           | Not appicable. |  |  |  |
|                                                                                                    | EL                                                                | Followed by the signal strength of the transmission.                            |                                                                |           | Not appicable. |  |  |  |
| When done testing<br>remotes, press and<br>release <b>X</b> to return<br>to the main receiver<br>programming menu. | . Cher                                                            | Display changes to<br>"diA" and buzzer<br>beeps once                            | d ıR                                                           | □〔〕))) x1 | Not appicable. |  |  |  |
| Scroll < or > to next<br>program option.                                                                           | En In                                                             | OR                                                                              | EXIT back to<br>Ready status                                   | . An      | r d y          |  |  |  |

| - 5                                                                                             | Receiver programming and setup. |                                                                                                    |                                                                |          |                |  |  |  |
|-------------------------------------------------------------------------------------------------|---------------------------------|----------------------------------------------------------------------------------------------------|----------------------------------------------------------------|----------|----------------|--|--|--|
|                                                                                                 |                                 | Viewing the receiver version and information. "inF"                                                                                                    |                                                                |          |                |  |  |  |
| From Ready s                                                                                    | tatus                           | rdy                                                                                                    | The gates can be in any position when performing this routine. |          |                |  |  |  |
| Action                                                                                          |                                 |                                                                                                    |                                                                | Response | sponse         |  |  |  |
| Action                                                                                          |                                 | Description                                                                                                    | Display                                                        | Buzzer   | Gate           |  |  |  |
| To enter the program menu. Press and hold <b>D</b> until buzzer beeps.                          | "Im                             | Display changes to<br>"Prg" and buzzer<br>beeps.                                                                                                    | Pr9                                                            | )))×2    | Not appicable. |  |  |  |
| Use the < or > buttons and scroll until "rc" displays                                           | En En                           | Display changes with each button press.                                                                                                    | ΓC                                                             |          | Not appicable. |  |  |  |
| With "rc" on the display, press and release <b>D</b> .                                          | Su)                             | Display changes to<br>"Lrn" and buzzer<br>beeps once                                                                                                    | Lrn                                                            | ⊥∭)×1    | Not appicable. |  |  |  |
| Use the < or > buttons to select "inf"                                                          | En En                           | Display changes with each button press.                                                                                                    | inF                                                            |          | Not appicable. |  |  |  |
|                                                                                                 |                                 | Buzzer beeps once and the display scrolls<br>through the receiver information. Note<br>the position of the decimal point each<br>time the display changes. |                                                                | ⊥())))×1 | Not appicable. |  |  |  |
|                                                                                                 |                                 | Users already in memory.                                                                                                    |                                                                |          | Not appicable. |  |  |  |
|                                                                                                 |                                 |                                                                                                    | oF                                                             |          | Not appicable. |  |  |  |
| With "inF" on the display, press and release <b>D</b> .                                         | . Em                            | User memory<br>capacity.                                                                                                    | 560                                                            |          | Not appicable. |  |  |  |
|                                                                                                 |                                 | Software version.                                                                                                    | 50.0                                                           |          | Not appicable. |  |  |  |
|                                                                                                 |                                 | Hardware version.                                                                                                    | 6.00                                                           |          | Not appicable. |  |  |  |
|                                                                                                 |                                 | Device identification.                                                                                                    | .500                                                           |          | Not appicable. |  |  |  |
| When done, press and<br>release <b>X</b> to return<br>to the main receiver<br>programming menu. | - Star                          | Display changes to<br>"inf" and buzzer<br>beeps once                                                                                                    | ιπF                                                            | ()))) x1 | Not appicable. |  |  |  |
| Scroll < or > to next<br>program option.                                                        | Em Em                           | OR                                                                                                    | EXIT back to<br>Ready status                                   | . In     | rdy            |  |  |  |

| Switching                                                                         | Switching the AC Monitoring and/or built-in charger on or off. |                                                                                 |                                                                                                    |           |                |  |  |  |
|-----------------------------------------------------------------------------------|----------------------------------------------------------------|---------------------------------------------------------------------------------|----------------------------------------------------------------------------------------------------|-----------|----------------|--|--|--|
| From Ready status                                                                 |                                                                | rdy                                                                             | The gate can be in any position when performing this routine.<br>The factory default is:<br>AC Monitoring - On<br>Charger - On |           |                |  |  |  |
| Action                                                                            |                                                                |                                                                                 | Response                                                                                                    |           |                |  |  |  |
| Action                                                                            |                                                                | Description                                                                     | Display                                                                                                    | Buzzer    | Gate           |  |  |  |
| To enter the program<br>menu. Press and hold the<br>button until buzzer<br>beeps. | . Star                                                         | Display changes to<br>"Prg" and buzzer<br>beeps.                                | Pr9                                                                                                    | [[]))) x2 | Not appicable. |  |  |  |
| Scroll < or > to select<br>"PSu" setup option.                                    | En In                                                          | Display changes with each button press.                                         | PSu                                                                                                    |           | Not appicable. |  |  |  |
| With "PSu" on the display, press and release <b>D</b> .                           | Str.                                                           | Display changes<br>to "Ac" and buzzer<br>beeps.                                 | Rc                                                                                                    | ())) x1   | Not appicable. |  |  |  |
| Scroll < or > to the                                                              | A. A.                                                          | Charger.                                                                        | chr                                                                                                    |           | Not appicable. |  |  |  |
| required setting.                                                                 |                                                                | AC Monitoring.                                                                  | Ac                                                                                                    |           |                |  |  |  |
| With required selection displayed, press and release <b>D</b> .                   | <u>En</u>                                                      | The current setting<br>for that option is<br>displayed and buzzer<br>beeps once | on                                                                                                    | [))) x1   | Not appicable. |  |  |  |
| Scroll < or > to the required setting.                                            | Jen Jen                                                        | Display changes with each button press.                                         | oFF                                                                                                    |           | Not appicable. |  |  |  |
| With required selection displayed, press and release <b>D</b> .                   | . Star                                                         | Display reverts to<br>"PSu" buzzer beeps.                                       | PSu                                                                                                    | □〔〕))) x2 | Not appicable. |  |  |  |
| Scroll left or right to next program option.                                      | Er Er                                                          | OR                                                                              | EXIT back to st<br>status                                                                                                    | tandby    | Chu (          |  |  |  |

| SLo                                                                                 | Adjusting the length of the slow speed at the ends of travel. |                                                                                  |                |           |                |  |  |
|-------------------------------------------------------------------------------------|---------------------------------------------------------------|----------------------------------------------------------------------------------|----------------|-----------|----------------|--|--|
| From Ready status                                                                   |                                                               | The gate can be in any position when performed and the factory default is: 200mm |                |           |                |  |  |
| Action                                                                              |                                                               |                                                                                  | Response       |           |                |  |  |
| Action                                                                              |                                                               | Description                                                                      | Display Buzzer |           | Gate           |  |  |
| To enter the program<br>menu. Press and hold the<br>d button until buzzer<br>beeps. | . Stu                                                         | Display changes to "Prg" and buzzer beeps.                                       | Pr9            | ))) x2    | Not appicable. |  |  |
| Scroll < or > to select "Slo"<br>setup option.                                      | En Las                                                        | Display changes with each button press.                                          |                |           | Not appicable. |  |  |
| With "Slo" on the display, press and release $\Box$ .                               | Ser.                                                          | Display changes to current setting in mm and buzzer beeps.                       | 200            | □〔〕))) x1 | Not appicable. |  |  |
| Scroll < or > to the required setting.                                              | En In                                                         | Display changes with each button press.                                          | 100            |           | Not appicable. |  |  |
| With required selection displayed, press and release <b>D</b> .                     | - Sen                                                         | Display reverts to "Slo" and buzzer beeps.                                       | SLo            | □_))))×1  | Not appicable. |  |  |
| Scroll left or right to next program option.                                        | En In                                                         | OR EXIT ba<br>status                                                             | ack to standby | 2mg       | - 613          |  |  |

| PcL                                                                               |         | Switching positive close mode on or off.                                                |                |           |                |  |  |
|-----------------------------------------------------------------------------------|---------|-----------------------------------------------------------------------------------------|----------------|-----------|----------------|--|--|
| From Ready status                                                                 |         | The gate can be in any position when perform<br>routine.<br>The factory default is: Off |                |           |                |  |  |
| Action                                                                            |         |                                                                                         | Response       |           |                |  |  |
| Action                                                                            |         | Description                                                                             | Display        | Buzzer    | Gate           |  |  |
| To enter the program<br>menu. Press and hold the<br>button until buzzer<br>beeps. | . Star  | Display changes to "Prg" and buzzer beeps.                                              | Pr9            | ))) x2    | Not appicable. |  |  |
| Scroll < or > to select "PcL"<br>setup option.                                    | En In   | Display changes with each button press.                                                 | PcL            |           | Not appicable. |  |  |
| With "PcL" on the display, press and release $\Box$ .                             | - Star  | Display changes to current setting in mm and buzzer beeps.                              | oFF            | ⊥∭)x1     | Not appicable. |  |  |
| Scroll < or > to the required setting.                                            | En En   | Display changes with each button press.                                                 | DU             |           | Not appicable. |  |  |
| With required selection displayed, press and release <b>D</b> .                   | - Su    | Display reverts to "PcL" and buzzer beeps.                                              | PcL            | □〔〕))) x2 | Not appicable. |  |  |
| Scroll left or right to next program option.                                      | Ens Ens | OR EXIT ba<br>status                                                                    | ack to standby | 2m 1      |                |  |  |

| Selecting the Auxiliary relay's mode of operation.                                       |               |                                                                                                    |                                           |           |                |  |  |  |
|------------------------------------------------------------------------------------------|---------------|----------------------------------------------------------------------------------------------------|-------------------------------------------|-----------|----------------|--|--|--|
| From Ready st                                                                            | tatus         | rdy                                                                                                    | n when performing this rou-<br>lock mode. |           |                |  |  |  |
| Action                                                                                   |               |                                                                                                    | Response                                  |           |                |  |  |  |
| Action                                                                                   |               | Description                                                                                            | Display                                   | Buzzer    | Gate           |  |  |  |
| To enter the program<br>menu. Press and hold the<br>button until buzzer<br>beeps.        | "Im           | Display changes to "Prg" and buzzer beeps.                                                             | Pr9                                       | □〔)))) ×2 | Not appicable. |  |  |  |
| Scroll < or > to select "rLy"<br>setup option.                                           | Em Em         | Display changes with each button press.                                                                | ┍╘╝                                       |           | Not appicable. |  |  |  |
| With "rLy" on the display, press and release <b>D</b> .                                  | In            | The current setting is<br>displayed and buzzer beeps<br>once                                           | Lc I                                      | □〔〕))) x1 | Not appicable. |  |  |  |
|                                                                                          |               | Strike-lock mode                                                                                       |                                           |           |                |  |  |  |
|                                                                                          | China (China) | Mag-lock mode                                                                                          | Lc2                                       |           |                |  |  |  |
| Scroll < or > to the required setting.                                                   |               | Receiver relay mode                                                                                    | гс                                        |           | Not appicable. |  |  |  |
|                                                                                          |               | Courtesy light mode                                                                                    | LıE                                       |           |                |  |  |  |
|                                                                                          |               | Alarm mode                                                                                             | ALA                                       |           |                |  |  |  |
| With required selection                                                                  | Chr           | If Lc1, Lc2,Lit or ALA modes<br>were selected, the buzzer<br>beeps twice and "rLy" is<br>displayed.    | r L Y                                     | □〔〕))) ×2 | Not appicable. |  |  |  |
| release <b>D</b> .                                                                       |               | If rc was selected, the buzzer<br>beeps once and the current<br>relay on time setting is<br>displayed. |                                           | □〔〕))) x1 | Not appicable. |  |  |  |
|                                                                                          |               | Latch mode.                                                                                            | LAF                                       |           |                |  |  |  |
| Use the < or > buttons<br>to change the relay pulse<br>length or to select latch<br>mode | En Im         | Minimum pulse length in seconds.                                                                       |                                           |           | Not appicable. |  |  |  |
|                                                                                          |               | Maximum pulse length in seconds.                                                                       | 255                                       |           |                |  |  |  |
| With required selection displayed, press and release <b>D</b> .                          | . Sta         | Display reverts to "Prg" and buzzer beeps twice.                                                       | P-9                                       | ∭)x2      | Not appicable. |  |  |  |
| Scroll left or right to next program option.                                             | En In         | OR E                                                                                                   | XIT back to standby<br>tatus              | "In       | r d y          |  |  |  |

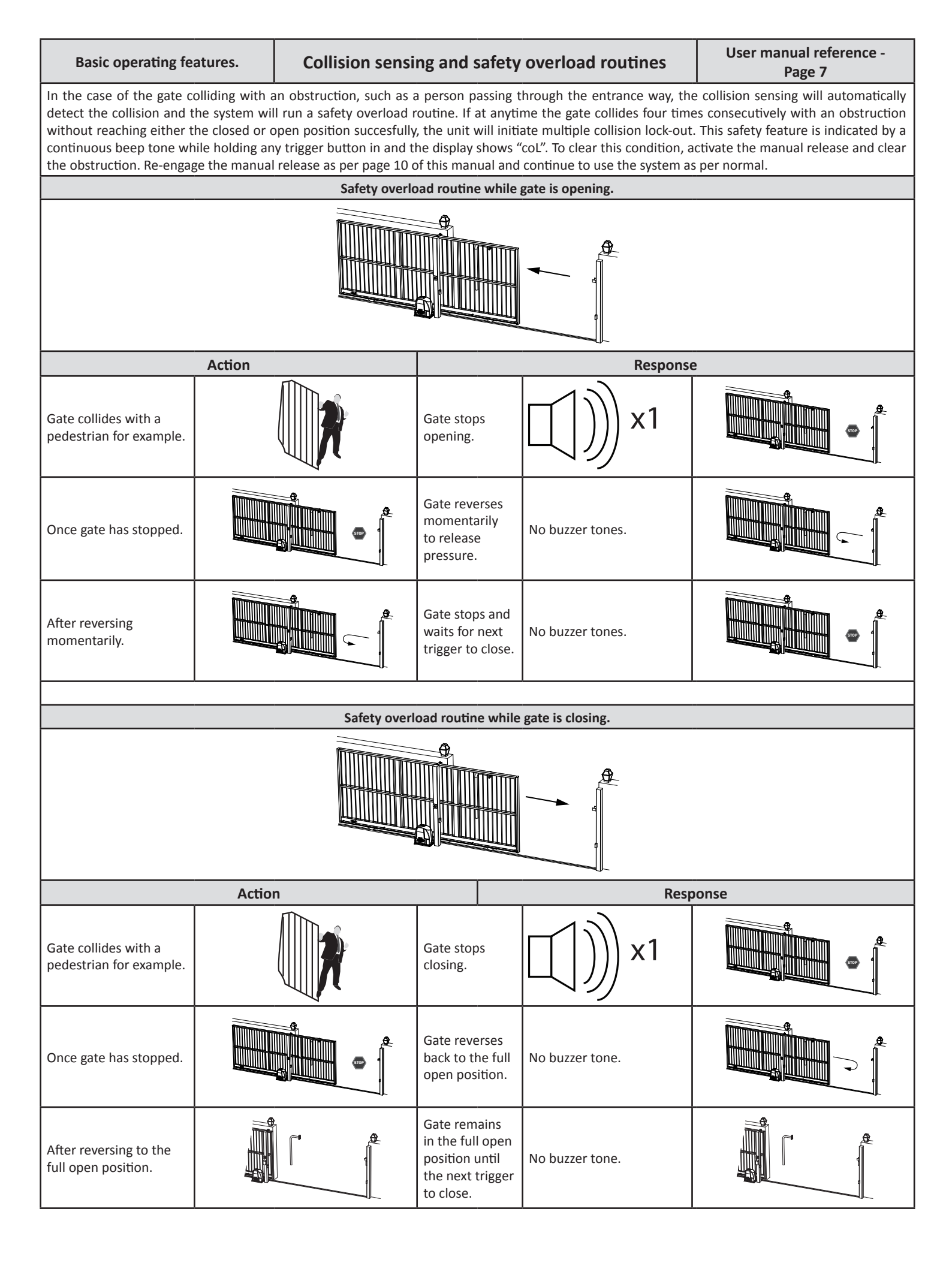

| User manual reference -<br>Page 8Safety infra-red beams function.Page 8All modes except P.I.R.A.C. auto-close.                                                                                                    |        |  |                                                                                     |                  | Basic operating<br>features |  |  |  |
|----------------------------------------------------------------------------------------------------|--------|--|-------------------------------------------------------------------------------------|------------------|-----------------------------|--|--|--|
| If the safety beam input has been switched on, the control card will constantly monitor to ensure a set of safety beams is installed.<br><b>NB!</b> A set of safety beams must be installed and the safety beam input must be configured .<br>Below is an example of how the gates will behave whenever the safety beam input is activated. |        |  |                                                                                     |                  |                             |  |  |  |
|                                                                                                    |        |  |                                                                                     |                  |                             |  |  |  |
|                                                                                                    | Action |  |                                                                                     | Response         | 2                           |  |  |  |
| Momentary BT trigger.                                                                                                    |        |  | Gate begins<br>opening.                                                             | No buzzer tones. |                             |  |  |  |
| Safety beam input<br>triggered while gate is<br>opening.                                                                                                    |        |  | Gate continues<br>opening                                                           | No buzzer tones. |                             |  |  |  |
| At full open position.<br>Safety beam input still<br>triggered.                                                                                                    |        |  | Gate stops and<br>waits for next<br>trigger to close.                               | No buzzer tones. |                             |  |  |  |
| Momentary BT trigger.                                                                                                    |        |  | Trigger is<br>ignored and<br>gate remains<br>open.                                  | No buzzer tones. |                             |  |  |  |
| Safety beam input<br>cleared.                                                                                                    |        |  | Gate remains<br>in the full open<br>position until<br>the next trigger<br>to close. | No buzzer tone.  |                             |  |  |  |
| Momentary BT trigger.                                                                                                    |        |  | Gate begins<br>closing.                                                             | No buzzer tone.  |                             |  |  |  |
| Safety beam input while the gate is closing.                                                                                                    |        |  | Gate stops and reverses open.                                                       | No buzzer tone.  |                             |  |  |  |
| At the full open<br>position.                                                                                                    |        |  | Gate stops and<br>waits for next<br>trigger to close.                               | No buzzer tone.  |                             |  |  |  |
| Momentary BT trigger.                                                                                                    |        |  | Gate begins<br>closing.                                                             | No buzzer tone.  |                             |  |  |  |

| Basic operati<br>features                            | ng                                | "[                                                     | 3T" Button tri<br>Standard mo              | ggers.<br>de.                           | User manual reference -<br>Page 9 |  |
|------------------------------------------------------|-----------------------------------|--------------------------------------------------------|--------------------------------------------|-----------------------------------------|-----------------------------------|--|
| The BT functions are the<br>There are two ways of ac | primary full g<br>tivating the "  | gate opening functions for<br>BT" functions on this co | or motor vehicle a<br>ntrol card. Either v | ccess.<br>via the hardwired BT input or | the BT receiver channel.          |  |
| In Standard mode the ga<br>In Standard mode you ha   | tes respond to<br>we access to to | o each BT trigger.<br>the following advanced           | features: - Holiday                        | lock-out and Party mode.                |                                   |  |
|                                                      |                                   |                                                        |                                            |                                         |                                   |  |
|                                                      | Action                            |                                                        |                                            | Response                                |                                   |  |
| Momentary BT trigger.                                |                                   |                                                        | Gate begins<br>opening.                    | No buzzer tones.                        |                                   |  |
| At full open position.                               |                                   |                                                        | Gate stops.                                | No buzzer tones.                        |                                   |  |
| Momentary BT trigger.                                |                                   |                                                        | Gate begins<br>closing.                    | No buzzer tones.                        |                                   |  |
| Momentary BT trigger.                                |                                   |                                                        | Gate stops.                                | No buzzer tones.                        |                                   |  |
| Momentary BT trigger.                                |                                   |                                                        | Gate begins<br>opening.                    | No buzzer tones.                        |                                   |  |
| Momentary BT trigger.                                |                                   |                                                        | Gate stops.                                | No buzzer tones.                        |                                   |  |
| Momentary BT trigger.                                |                                   |                                                        | Gate begins<br>closing.                    | No buzzer tones.                        |                                   |  |
| At full closed position.                             |                                   |                                                        | Gate stops.                                | No buzzer tones.                        |                                   |  |

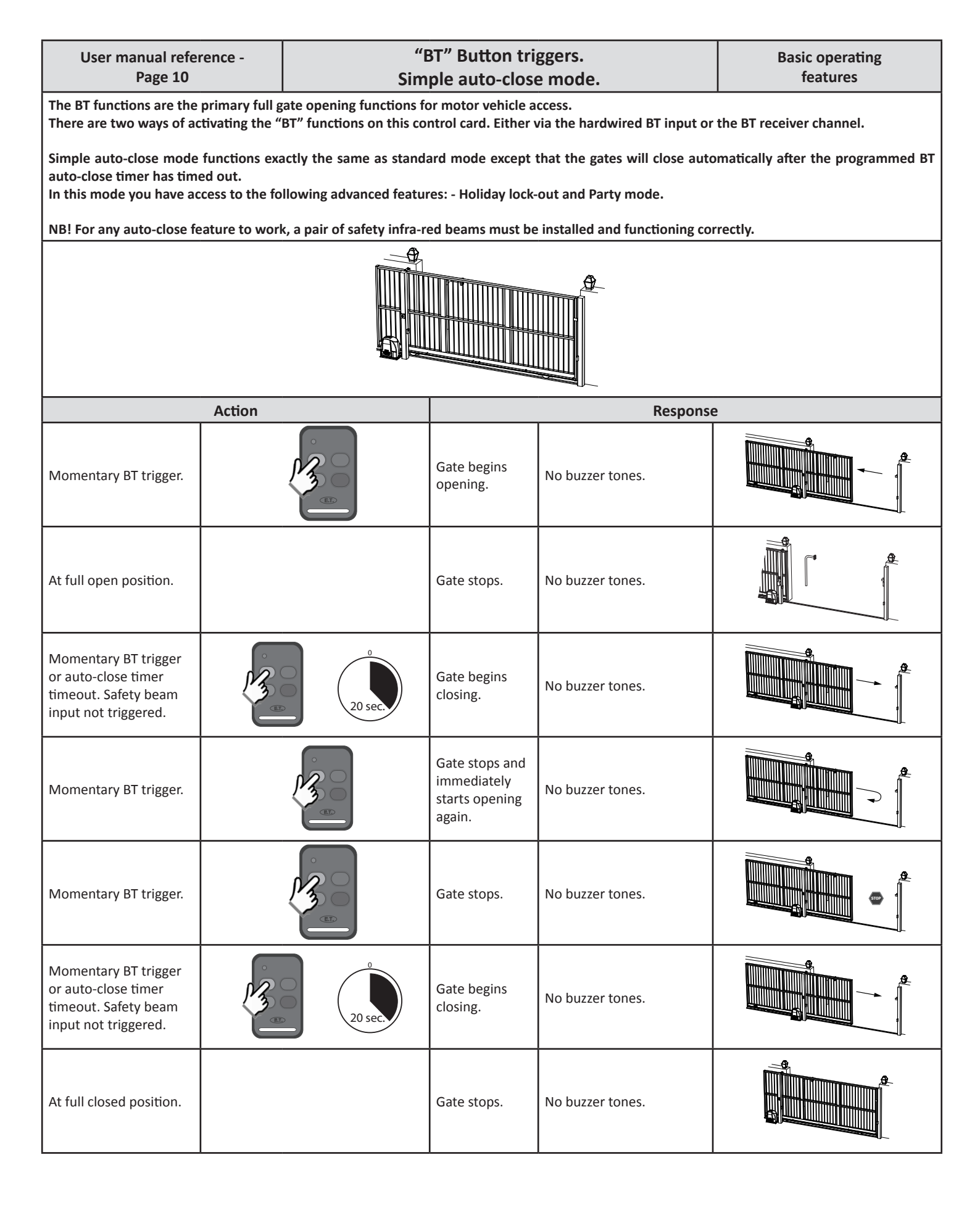

![](_page_35_Figure_0.jpeg)

| User manual refe<br>Page 12                                                                                     | rence -                                                                                                    | "I<br>P.I.R.                                         | BT" Button tri<br>A.C. auto-clos                                             | ggers.<br>se mode.                      | Basic operating<br>features |  |  |
|----------------------------------------------------------------------------------------------------|----------------------------------------------------------------------------------------------------|------------------------------------------------------|------------------------------------------------------------------------------|-----------------------------------------|-----------------------------|--|--|
| The BT functions are the<br>There are two ways of ac                                                            | primary full g<br>tivating the "                                                                                                    | ate opening functions fo<br>BT" functions on this co | or motor vehicle a<br>ntrol card. Either v                                   | ccess.<br>via the hardwired BT input or | the BT receiver channel.    |  |  |
| In P.I.R.A.C. auto-close m<br>safety beam triggers whi<br>the gate is in operation.<br>In this mode mode the fo | In P.I.R.A.C. auto-close mode, all BT triggers are treated as per simple auto-close. The difference in this mode is how the system responds to the safety beam triggers while the gate is opening. Below is an example of P.I.R.A.C. auto-close mode when the safety beam circuit is triggered while the gate is in operation.<br>In this mode mode the following advanced features are available: - Holiday lock-out and Party mode. |                                                      |                                                                              |                                         |                             |  |  |
| NB! For any auto-close fe                                                                                       | ature to wor                                                                                                    | k, a pair of safety infra-r                          | ed beams must be                                                             | installed and functioning co            | rrectly.                    |  |  |
|                                                                                                    |                                                                                                    |                                                      |                                                                              |                                         |                             |  |  |
|                                                                                                    | Action                                                                                                    |                                                      |                                                                              | Response                                | 2                           |  |  |
| Momentary BT trigger.                                                                                           |                                                                                                    |                                                      | Gate begins opening.                                                         | No buzzer tones.                        |                             |  |  |
| Safety beam circuit<br>triggered while gate is<br>opening.                                                      |                                                                                                    |                                                      | The gate<br>continues<br>opening.                                            | No buzzer tone.                         |                             |  |  |
| Safety beam circuit<br>cleared while gate is<br>opening.                                                        |                                                                                                    |                                                      | Gate stops and<br>immediately<br>starts closing<br>again.                    | No buzzer tones.                        |                             |  |  |
| Safety beam circuit<br>triggered while gate is<br>closing.                                                      |                                                                                                    |                                                      | Gate stops and<br>immediately<br>starts opening<br>again.                    | No buzzer tones.                        |                             |  |  |
| Gate reaches open<br>position while safety<br>beam circuit is still<br>triggered.                               |                                                                                                    |                                                      | Gate remains<br>open waiting<br>for safety beam<br>circuit to be<br>cleared. | No buzzer tones.                        |                             |  |  |
| Safety beam circuit<br>cleared while gate is in<br>the open position.                                           |                                                                                                    |                                                      | Auto-close<br>timer starts<br>counting down.                                 | No buzzer tones.                        |                             |  |  |
| Auto-close timer times<br>out. Safety beam circuit<br>not triggered.                                            |                                                                                                    | 0 sec.                                               | Gate begins<br>closing.                                                      | No buzzer tones.                        |                             |  |  |
| At full closed position.                                                                                        |                                                                                                    |                                                      | Gate stops.                                                                  | No buzzer tones.                        |                             |  |  |

![](_page_37_Figure_0.jpeg)

![](_page_38_Figure_0.jpeg)

| Basic operation features                                     | ng                              | Au                                                   | xiliary relay r<br>Strike lock me                                | nodes.<br>ode.                | User manual reference -<br>Page 15    |  |
|--------------------------------------------------------------|---------------------------------|------------------------------------------------------|------------------------------------------------------------------|-------------------------------|---------------------------------------|--|
| With Strike lock mode se                                     | lected, the au                  | uxiliary relay will pulse n                          | nomentarily, half a                                              | a second before the gate oper | ns.                                   |  |
| Whenever a lock is insta<br>this can damage the chai         | lled with the<br>rger and batte | system, a separate batte<br>ery of the control unit. | ry backed up pow                                                 | ver supply matching the lock  | load must be installed. Failure to do |  |
| Below is an example of s                                     | trike lock mo                   | de when standard BT mo                               | ode is active.                                                   |                               |                                       |  |
|                                                              |                                 |                                                      |                                                                  |                               |                                       |  |
|                                                              | Action                          |                                                      |                                                                  | Response                      | 2                                     |  |
| Momentary BT trigger.                                        |                                 |                                                      | Auxiliary relay<br>activates.                                    | No buzzer tone.               | ON <sup>()</sup> N/C<br>Com () ()N/O  |  |
| Half a second after<br>the auxiliary relay has<br>activated. |                                 | 0.5 sec.                                             | Gate begins<br>opening.                                          | No buzzer tone.               |                                       |  |
| After the<br>preprogrammed relay<br>on time.                 |                                 | 1 sec.                                               | Auxiliary relay<br>deactivates and<br>gate continues<br>opening. | No buzzer tone.               | OFF N/C<br>Com N/O                    |  |
| Gate reaches open position.                                  |                                 |                                                      | Gate stops.                                                      | No buzzer tone.               |                                       |  |
| Momentary BT trigger.                                        |                                 |                                                      | Gate begins<br>closing.                                          | No buzzer tone.               |                                       |  |
| At full closed position.                                     |                                 |                                                      | Gate stops.                                                      | No buzzer tone.               |                                       |  |

| User manual reference - Aux<br>Page 16 Ma                            |                                   |                                                     | ixiliary relay r<br>lagnetic lock r | nodes.<br>node.                | Basic operating<br>features            |
|----------------------------------------------------------------------|-----------------------------------|-----------------------------------------------------|-------------------------------------|--------------------------------|----------------------------------------|
| With Magnetic lock mod<br>the gate has closed agair                  | e selected, the                   | e auxiliary relay will activ                        | vate, half a second                 | I before the gate opens and re | emain active until half a second after |
| Whenever a lock is insta this can damage the char                    | lled with the s<br>rger and batte | system, a separate batte<br>ry of the control unit. | ery backed up pow                   | ver supply matching the lock   | load must be installed. Failure to do  |
| Below is an example of n                                             | nagnetic lock                     | mode when standard BI                               | r mode is active.                   |                                |                                        |
|                                                                      |                                   |                                                     |                                     |                                |                                        |
|                                                                      | Action                            |                                                     |                                     | Response                       |                                        |
| Momentary BT trigger.                                                |                                   |                                                     | Auxiliary relay<br>activates.       | No buzzer tone.                | ON <sup>()</sup> N/C<br>Com () N/O     |
| Half a second after<br>the auxiliary relay has<br>activated.         |                                   | 0.5 sec.                                            | Gate begins<br>opening.             | No buzzer tone.                |                                        |
| Gate reaches open position.                                          |                                   |                                                     | Gate stops.                         | No buzzer tone.                |                                        |
| Momentary BT trigger.                                                |                                   |                                                     | Gate begins<br>closing.             | No buzzer tone.                |                                        |
| At full closed position.                                             |                                   |                                                     | Gate stops.                         | No buzzer tone.                |                                        |
| Half a second after gate<br>has reached the full<br>closed position. |                                   | 0.5 sec.                                            | Auxiliary relay<br>deactivates.     | No buzzer tone.                | Com N/C                                |

Auxiliary relay modes. Receiver relay mode.

With Receiver relay mode selected, the auxiliary relay will operate in exactly the same way as a single channel receiver would, whenever a transmitter button programmed into the "Relay" receiver function is pressed and released.

| Latch mode.<br>The transmitter must be released and pressed again to toggle the relay each time. |  |                                  |                  |                                    |  |
|--------------------------------------------------------------------------------------------------|--|----------------------------------|------------------|------------------------------------|--|
| Action                                                                                           |  |                                  | Response         |                                    |  |
| Momentary relay trigger.                                                                         |  | Auxiliary relay<br>switches on.  | No buzzer tones. | ON <sup>()</sup> N/C<br>com () N/O |  |
| Momentary relay trigger.                                                                         |  | Auxiliary relay<br>switches off. | No buzzer tones. | OFF N/C<br>com N/O                 |  |

| <b>One shot pulse mode.</b><br>The transmitter must be released and pressed again to reactivate the relay each time. |        |                                  |                  |                                    |  |
|----------------------------------------------------------------------------------------------------|--------|----------------------------------|------------------|------------------------------------|--|
| Action                                                                                                    |        |                                  | Response         |                                    |  |
| Momentary relay trigger.                                                                                             |        | Auxiliary relay<br>switches on.  | No buzzer tones. | ON <sup>()</sup> N/C<br>Com () N/O |  |
| After relay timer has timed out.                                                                                     | 3 sec. | Auxiliary relay<br>switches off. | No buzzer tones. | OFF N/C<br>com N/O                 |  |

| User manual refe<br>Page 18                                                                                                | rence -                                                                                                    | Auxiliary relay modes.<br>Courtesy light mode. |                                               |                       | Basic operating<br>features   |  |  |
|----------------------------------------------------------------------------------------------------|----------------------------------------------------------------------------------------------------|------------------------------------------------|-----------------------------------------------|-----------------------|-------------------------------|--|--|
| With courtesy light mod<br>closed.<br>The auxiliary relay can a<br>into the auxiliary relay fu<br>Below is an example of c | With courtesy light mode selected, the auxiliary light will switch on as the gate begins opening and remain on for 3 minutes after the gate has closed.<br>The auxiliary relay can also be triggered to switch on without the gate opening by simply pressing and releasing any remote button programmed into the auxiliary relay function of the receiver. |                                                |                                               |                       |                               |  |  |
|                                                                                                    | , , ,                                                                                                    |                                                | <b>9</b>                                      |                       | -                             |  |  |
|                                                                                                    |                                                                                                    |                                                |                                               |                       |                               |  |  |
|                                                                                                    | Action                                                                                                    |                                                |                                               | Respons               | e                             |  |  |
| Momentary BT trigger.                                                                                                    | 20                                                                                                    |                                                | Auxiliary relay<br>activates.                 | No buzzer tone        |                               |  |  |
|                                                                                                    |                                                                                                    |                                                | Gate begins<br>opening.                       | No buzzer tone.       |                               |  |  |
| Gate reaches open position.                                                                                                |                                                                                                    |                                                | Gate stops.                                   | No buzzer tone.       |                               |  |  |
| Momentary BT trigger.                                                                                                    |                                                                                                    |                                                | Gate begins<br>closing.                       | No buzzer tone.       |                               |  |  |
| At full closed position.                                                                                                   | At full closed position.                                                                                                    |                                                | Gate stops.                                   | No buzzer tone        |                               |  |  |
|                                                                                                    |                                                                                                    |                                                | Relay on timer<br>begins counting<br>down.    |                       | 3 Min.                        |  |  |
| After relay on timer<br>timeout.                                                                                           |                                                                                                    | 0<br>0 sec.                                    | Auxiliary relay deactivates.                  | No buzzer tone.       | OFF N/C<br>Com N/O            |  |  |
|                                                                                                    |                                                                                                    |                                                |                                               |                       |                               |  |  |
| If any remote butt                                                                                                    | on progran                                                                                                    | nmed into the aux                              | kiliary relay fu<br>occur.                    | nction is pressed mor | nentarily, the following will |  |  |
| Auxiliary relay status                                                                                                    |                                                                                                    | Action                                         |                                               | Respons               | e                             |  |  |
| Com N/C                                                                                                    | Momentary<br>auxiliary rel<br>trigger.                                                                                                    | ay                                             | Auxiliary relay<br>switches on for<br>1 hour. | No buzzer tone.       | 1 hour.                       |  |  |
| ON                                                                                                    | Momentary<br>auxiliary rel<br>trigger.                                                                                                    | ay                                             | Auxiliary relay switches off.                 | No buzzer tone.       | OFF N/C<br>com N/O            |  |  |

|                                                                                                    |                                | Α                       | uxiliary relay                                   | modes.                            | User manual reference -                  |  |
|----------------------------------------------------------------------------------------------------|--------------------------------|-------------------------|--------------------------------------------------|-----------------------------------|------------------------------------------|--|
| Advanced feature                                                                                                    | Advanced features Alarm modes. |                         |                                                  |                                   |                                          |  |
|                                                                                                    |                                | В                       | eam Tamper                                       | Alarm.                            |                                          |  |
| In cases where the safety beams have been tampered with, the safety protocols will still allow the gates to open but will not allow the gates to close.<br>This safety feature can be turned into a security risk by anyone with ill intention. The beam tamper alarm feature gives you a ealry warning of any<br>tampering that may have occured while you were away from the property. If the gates are in the closed position and the safety beam input is trigger<br>for longer than 20 seconds, then the auxiliary relay will become active in this mode. This would usually be connected to a visual warning device such<br>as a light or to a zone on the household alarm system.<br>In the case of a light being used, on approach to the entrance the user is alerted to the attempt to compromise their security. Our advice is that the<br>user not trigger the gates to open, in this situation, but rather to continue driving to their nearest armed response standby point or to the nearest<br>police station. This way they can ask for an escort onto the property. |                                |                         |                                                  |                                   |                                          |  |
| Beam tamper alarm mode                                                                                                    | is availabl                    | e in all modes of opera | ation so long as a set                           | of safety beams is installed.     |                                          |  |
| Gate closed.                                                                                                    |                                |                         |                                                  |                                   |                                          |  |
| A                                                                                                    | Action                         |                         |                                                  | Response                          | -                                        |  |
| Safety beam equipment<br>tampered with while<br>gates are in the closed<br>position.                                                                                                    |                                |                         | Auxiliary relay<br>remains in<br>standby status. | OFF N/C<br>Com N/O                | Off                                      |  |
| 20 seconds after safety<br>beam equipment has<br>been tampered with.                                                                                                    | (                              | 20 sec.                 | Auxiliary relay<br>activates.                    | ON (N/C<br>com () N/O             | On                                       |  |
| Safety beam equipment<br>returned to normal<br>functioning status.                                                                                                    |                                |                         | Auxiliary relay<br>returns to<br>standby.        | OFF N/C<br>com N/O                | Off                                      |  |
|                                                                                                    |                                |                         |                                                  |                                   |                                          |  |
|                                                                                                    | un las sei en llas             | Ga                      | te forced ope                                    | en alarm.                         |                                          |  |
| when the gate is returned                                                                                                    | to normal                      | secured condition in t  | he closed position.                              | nary relay will immediately activ | ate. The auxiliary relay will only reset |  |
| A                                                                                                    | Action                         |                         |                                                  | Response                          | r                                        |  |
| Gate secured in the<br>closed position.<br>Standing by.                                                                                                    |                                |                         | Auxiliary relay<br>remains in<br>standby status. | Com N/C                           | Off                                      |  |
| Attempt to lift gate off track and force open.                                                                                                    |                                | \$<br>                  | Auxiliary relay<br>activates.                    | ON (N/C<br>Com () N/O             | On                                       |  |

Auxiliary relay returns to

standby.

Off

∕n/c

○N/0

OFF

Com

9

Gate resecured in the closed position.

Standing by.

Q.

| User manual refer<br>Page 20                                               | rence -                             | Positive close mode. Ad                                 |                                                                       |                                                                   | Advanced features                     |  |
|----------------------------------------------------------------------------|-------------------------------------|---------------------------------------------------------|-----------------------------------------------------------------------|-------------------------------------------------------------------|---------------------------------------|--|
| With positive close mode<br>This feature is useful whe<br>closed position. | e activated, th<br>en installing ar | e gate will surge onto th<br>n electric lock or when ti | e closed stopper a<br>rying to ensure an                              | after seeing the closed limit.<br>electric fencing gate contact a | always closes when the gate is in the |  |
|                                                                            |                                     |                                                         |                                                                       |                                                                   |                                       |  |
|                                                                            | Action                              |                                                         |                                                                       | Response                                                          | 2                                     |  |
| Momentary BT trigger.                                                      |                                     |                                                         | Gate begins<br>opening.                                               | No buzzer tones.                                                  |                                       |  |
| At full open position.                                                     |                                     |                                                         | Gate stops.                                                           | No buzzer tones.                                                  |                                       |  |
| Momentary BT trigger.                                                      |                                     |                                                         | Gate begins<br>closing.                                               | No buzzer tones.                                                  |                                       |  |
| Momentary BT trigger.                                                      |                                     |                                                         | Gate stops.                                                           | No buzzer tones.                                                  |                                       |  |
| Momentary BT trigger.                                                      |                                     |                                                         | Gate begins<br>opening.                                               | No buzzer tones.                                                  |                                       |  |
| Momentary BT trigger.                                                      |                                     |                                                         | Gate stops.                                                           | No buzzer tones.                                                  |                                       |  |
| Momentary BT trigger.                                                      |                                     |                                                         | Gate begins<br>closing.                                               | No buzzer tones.                                                  |                                       |  |
| At full closed position.                                                   |                                     |                                                         | Closed limit<br>activates.                                            | No buzzer tones.                                                  |                                       |  |
| When the closed limit activates.                                           |                                     |                                                         | Gate continues<br>to surges onto<br>the mechanical<br>closed stopper. | No buzzer tone.                                                   |                                       |  |

| Advanced featu                                                                                                    | res                                                    |                                                           | Holiday lock-ou                                                                                                    | ıt mode.                                                                                                    | User manual reference -<br>Page 21                                                                                                    |
|----------------------------------------------------------------------------------------------------|--------------------------------------------------------|-----------------------------------------------------------|----------------------------------------------------------------------------------------------------|----------------------------------------------------------------------------------------------------|----------------------------------------------------------------------------------------------------|
| This feature is useful at t<br>den service company, fo<br>is away on holiday. With<br>are being kept locked int                                                                                                    | imes when<br>r extended<br>holiday loo<br>tentionally. | access to th<br>periods of t<br>ck-out mode<br>As soon as | e property needs to be disallov<br>time. An example of when the<br>e active, any trigger on any inpu<br>the holiday lock-out mode is d | wed to secondary level key hold<br>holiday lock-out function would<br>ut will simply result in the contr<br>leactivated, the system will resu | ers, such as housekeepers or the gar-<br>d be useful is when the home owner<br>ol card beeping to indicate the gates<br>ume normal operation. |
| Holiday lock-out will onl<br>Holiday lock-out is not a                                                                                                    | y work in t<br>vailable in                             | he closed po<br>condominiu                                | osition.<br>m mode.                                                                                                    |                                                                                                    |                                                                                                    |
| Gate                                                                                                    | must bo<br>to star                                     | e closed<br>t.                                            |                                                                                                    |                                                                                                    |                                                                                                    |
| Actio                                                                                                    | on<br>                                                 |                                                           |                                                                                                    | Response                                                                                                    |                                                                                                    |
| Momentary trigger<br>from any transmitter<br>button programmed<br>into holiday lock-out<br>function.                                                                                                    |                                                        | r and                                                     | Buzzer begins toning and status LED comes on.                                                                                          | x 5 sec.                                                                                                    |                                                                                                    |
| BT button while buzzer<br>is sounding to confirm<br>that you want to<br>activate holiday lock-<br>out.<br>If no BT button is<br>pressed during this 5<br>second window, the<br>holiday lock-out status<br>will not change.  |                                                        |                                                           | Buzzer and status LED beep/<br>flash rapidly.                                                                                          | x 5 rapid.                                                                                                    |                                                                                                    |
| Any BT or PED triggers.                                                                                                    |                                                        |                                                           | Gate does not open.<br>Buzzer, status LED.                                                                                             | x 5 rapid.                                                                                                    |                                                                                                    |
| Momentary trigger<br>from any transmitter<br>button programmed<br>into holiday lock-out<br>function.                                                                                                    |                                                        | Cru<br>Tru                                                | Buzzer begins toning and status LED comes on.                                                                                          | x 5 sec.                                                                                                    |                                                                                                    |
| BT button while<br>buzzer is sounding to<br>confirm that you want<br>to deactivate holiday<br>lock-out.<br>If no BT button is<br>pressed during this 5<br>second window, the<br>holiday lock-out status<br>will not change. |                                                        |                                                           | Buzzer beeps, status LED<br>reverts to gate running<br>indication and gate begins<br>opening.                                          | x1                                                                                                    |                                                                                                    |
| Normal operation is now functional.                                                                                                    |                                                        |                                                           |                                                                                                    |                                                                                                    |                                                                                                    |

![](_page_46_Figure_0.jpeg)

| Status LED indications and buzzer guide.                        |                                                                                                    |                                                                                        |                                                                                                    |  |  |  |  |
|-----------------------------------------------------------------|----------------------------------------------------------------------------------------------------|----------------------------------------------------------------------------------------|----------------------------------------------------------------------------------------------------|--|--|--|--|
| Description                                                     | Visual confirmation                                                                                                    | Buzzer                                                                                 | Reason                                                                                                    |  |  |  |  |
| Static off.                                                     | Off                                                                                                    | None                                                                                   | Gate fully closed.                                                                                         |  |  |  |  |
| Flashing slow 1<br>second on and 1<br>second off.               | $\begin{array}{c c} (11) \\ On \\ 1 \text{ sec} \end{array} \begin{array}{c} (11) \\ Off \\ 1 \text{ sec} \end{array} \begin{array}{c} (11) \\ On \\ 1 \text{ sec} \end{array} \begin{array}{c} (11) \\ On \\ 1 \text{ sec} \end{array} \end{array}$ | None                                                                                   | Gate running normally.                                                                                     |  |  |  |  |
| Static on.                                                      | On<br>On                                                                                                    | None                                                                                   | Gate open.                                                                                                 |  |  |  |  |
| 2 x 0,5s flashes fol-<br>lowed by a 2 second<br>pause.          | Mir Mir Mir<br>Mir Mir Mir Mir Mir Mir Mir Mir Mir Mir                                                                                                    | 1 x 1 second beep<br>every 15 seconds for<br>5 minutes after last<br>gate transaction. | AC mains off. Restore AC as soon as possible.                                                              |  |  |  |  |
| 4 x 0,5s flashes fol-<br>lowed by a 2 second<br>pause.          |                                                                                                    | 1 x 1 second beep<br>every 15 seconds for<br>5 minutes after last<br>gate transaction. | Battery low. Allow at least 8 – 10hr<br>uninterrupted charge before checking<br>again.                     |  |  |  |  |
| 5 x 0,125s rapid<br>flashes each time a<br>trigger is received. |                                                                                                    | Mimics LED.                                                                            | A lock-out mode is active. See Holiday<br>Lock-out and Party Mode in advanced<br>operating features pages. |  |  |  |  |

| Display definitions and troubleshooting guide. |                                                                         |                                                                                                    |  |  |  |
|------------------------------------------------|-------------------------------------------------------------------------|----------------------------------------------------------------------------------------------------|--|--|--|
| Displayed on screen.                           | Definition.                                                             | Solution.                                                                                                    |  |  |  |
|                                                | In normal o                                                             | perating mode.                                                                                                    |  |  |  |
| rdy                                            | Unit is standing by and ready for next instruction.                     | Trigger to run a required routine.                                                                                                    |  |  |  |
| Ac                                             | Charger powered down due to Vac mains interuption.                      | Check 220VAC or 29Vac supply to the unit.<br>Check 500mA fast blow fuse in the 220Vac connector.                                                                                                    |  |  |  |
| ЬЯΕ                                            | Battery is either disconnected or discharged.                           | Check the 10A fuse in the battery lead.<br>Allow 8-10 hours uninterrupted charge before trying to operate the unit<br>again. If the battery has not recovered after this, then replace the battery.                       |  |  |  |
| r E L                                          | Gearbox manual release is in released (Manual) position.                | Lower the release lever to engage gearbox.<br>Test manual release lever reed switch.<br>Check that the manual release lever magnet has not been dislodged.                                                                |  |  |  |
| "гb                                            | Infra-red beams circuit is being triggered.                             | Remove obstruction from the path of the safety beams.<br>Check that beams are powered and functioning properly. Ensure the safety<br>beam circuit end of line resistor has been installed properly as per this<br>manual. |  |  |  |
| hol                                            | Control card is in Holiday Lock-out mode.                               | Follow the steps on page 42 to deactivate Holiday Lock-out.                                                                                                    |  |  |  |
| P8r                                            | Control card is in Party mode.                                          | Follow the steps on page 43 to deactivate Party mode.                                                                                                    |  |  |  |
| col                                            | Multiple collision lock-out active.                                     | See page 32 and "Selecting a safety level" on page 20.                                                                                                    |  |  |  |
| For                                            | Safety overload triggered by physical overload.                         | See page 32 and "Selecting a safety level" on page 20.                                                                                                    |  |  |  |
| r E F                                          | Referencing the gate closed position.                                   | See "Referencing the closed position" on page 10.                                                                                                    |  |  |  |
| E-L                                            | Failure to see the closed limit.                                        | See Installing the limit actuator on page 16.                                                                                                    |  |  |  |
| oPn                                            | Gate is open.                                                           | Trigger gate to close.                                                                                                    |  |  |  |
| Pr9                                            | Control card is in Programming mode.                                    | Press and release X to exit programming mode.                                                                                                    |  |  |  |
| Eł                                             | Revolution counter/encoder failure.                                     | Ensure control card is fastened down correctly and that the ring magnet is installed correctly in place atop the motor shaft.                                                                                             |  |  |  |
| 63                                             | Motor is disconnected, motor fuse is fused or electric motor is faulty. | Ensure the motor is connected correctly. Test the 10A motor fuse. Test the electric motor by disconnecting it from the control card and running it on a battery directly.                                                 |  |  |  |
|                                                | In progra                                                               | mming mode.                                                                                                    |  |  |  |
| APF                                            | Procedure aborted via the "X" button.                                   | Begin the procedure again.                                                                                                    |  |  |  |
| dnE                                            | Procedure completed.                                                    | Continue on to another programming option or exit programming.                                                                                                    |  |  |  |
| E-L                                            | Closed limit not installed correctly.                                   | See Installing the limit actuator on page 16.                                                                                                    |  |  |  |
| For                                            | While buzzer beeps 20 times. Excessive gate resistance.                 | Repair gate rolling load, so that it remains below the rated load specified on page 4.                                                                                                    |  |  |  |
| Ful                                            | Receiver memory is full.                                                | Delete any user addresses no longer in use.                                                                                                    |  |  |  |
| to                                             | Time out error while programming a remote.                              | Begin transmitting with the remote before pressing set. Remote maybe damaged or faulty. Ensure the remote does indeed transmit.                                                                                           |  |  |  |
| dEc                                            | Decoding error.                                                         | The remote does not use a format that is compatible with the receiver.                                                                                                    |  |  |  |

#### WARRANTY:

- 1. All goods manufactured by ET NICE (Pty) Ltd carry a 12 month factory warranty from date of invoice.
- 2. All goods are warranted to be free of faulty components and manufacturing defects.
- 3. Faulty goods will be repaired or replaced at the sole discretion of ET NICE (Pty) Ltd free of charge.
- 4. This warranty is subject to the goods being returned to the premises of ET NICE (Pty) Ltd.
- 5. The carriage of goods is for the customer's account.
- 6. This warranty is only valid if the correct installation and application of goods, as laid out in the applicable documentation accompanying said goods, is adhered to.
- 7. All warranty claims must be accompanied by the original invoice.
- 8. All claims made by the end user must be directed to their respective service provider/installer.

#### The following conditions will disqualify this product from the warranty as laid out above. These conditions are non- negotiable.

- 1. Any unauthorized non-manufacturer modifications to the product or components thereof.
- 2. Any modification to the installation methods described in the installation instructions.
- 3. Any application or use of the product other than the intended use and application described in the product documentation.

#### The following items are not included in the warranty or they carry a special warranty condition of their own.

- 1. The battery (Limited 6 month warranty)
- 2. The motor brushes.
- 3. Damage resultant of wind and other climatic influences such as lightning strikes.
- 4. Damage due to high voltage surges on the household mains or short circuiting of the gates to the electric fencing.
- 5. Damage due to infestation i.e. Ants nesting...
- 6. Water damage. It is the responsibility of the installer to ensure the product is installed in a location that is protected from water ingress. The ingress protection rating is specified in the accompanying documentation. Housings that require that cable entries are made by the installer do not carry an ex-factory ingress protection rating as it is the responsibility of the installer to seal the cable entry points after installation of the cabling.